# TOSHIBA Service Manual Fax Board GD-1370

Model: H625 Publish Date: March 2016 File No. SME150018B0 R150521Q4002-TTEC Ver02 F\_2020\_Mar

# Trademarks

• Company names and product names in this manual are the trademarks of their respective companies.

© 2016-2020 Toshiba Tec Corporation All rights reserved

Under the copyright laws, this manual cannot be reproduced in any form without prior written permission of Toshiba Tec Corporation.

# GENERAL PRECAUTIONS REGARDING THE SERVICE FOR GD-1370

# The installation and service shall be done by a qualified service technician.

## 1. Transportation/Installation

- The equipment is quite heavy, therefore pay full attention when handling / transporting / installing it.
- Be sure not to hold the movable parts or units (e.g. the control panel, ADU or DF) when transporting the equipment.
- The equipment must be grounded for safety.
- Select a suitable place for installation. Avoid excessive heat, high humidity, dust, vibration and direct sunlight.
- Provide proper ventilation since the equipment emits a slight amount of ozone.
- To insure adequate working space for the copying operation, keep a minimum clearance of 30 cm (11.8") on the left, 80 cm (32") on the right and 20 cm (7.9") on the rear.
- The equipment shall be installed near the socket outlet and shall be easily accessible.
- Be sure to fix and plug in the power cable securely after the installation so that no one trips over it.
- When the equipment is used after the option is removed, be sure to install the parts or the covers which have been taken off so that the inside of the equipment is not exposed.
- Do not use an ozone generator near the MFP. Or, place any ozone generator as far away from the MFP as possible.
- Do not use an ultrasonic humidifier near the MFP. Components such as chlorinate and mineral will be atomized by an ultrasonic humidifier and they will adhere to electric parts and optical parts in the MFP. This could cause malfunctions. When you find it, explain its risk to your customer.

# 2. General Precautions at Service

- Be sure to turn the power OFF and unplug the power cable during service (except for the service should be done with the power turned ON).
- After the power cable is disconnected, an electric charge may remain in the boards of the equipment. Therefore, be sure to disconnect or connect the connectors when about 1 minute (e.g.: the time for taking off the rear cover) has passed after the power cable is disconnected.
- The fuse could be in the neutral. The mains supply shall be disconnected to de-energize the phase conductors.
- Unplug the power cable and clean the area around the prongs of the plug and socket outlet once a year or more. A fire may occur when dust lies on this area.
- When the parts are disassembled, reassembly is the reverse of disassembly unless otherwise noted in this manual or other related documents. Be careful not to install small parts such as screws, washers, pins, E-rings, star washers, harnesses in the wrong places.
- Basically, the equipment should not be operated with any parts removed or disassembled.
- The PC board must be stored in an anti-electrostatic bag and handled carefully using an antistatic wrist strap since the ICs on it may be damaged due to static electricity.

### Caution:

Before using the antistatic wrist strap, unplug the power cable of the equipment and make sure that there are no charged objects which are not insulated in the vicinity.

- Be sure not to touch high-temperature sections such as the fuser unit, damp heater and areas around them.
- Be sure not to touch high-voltage sections such as the chargers, transfer belt, 2nd transfer roller, developer, high-voltage transformer, and power supply unit. Especially, the board of these components should not be touched since the electric charge may remain in the capacitors, etc. on them even after the power is turned OFF.
- Make sure that the equipment will not operate before touching potentially dangerous places (e.g. rotating/operating sections such as gears, belts pulleys and fans).
- Be careful when removing the covers since there might be the parts with very sharp edges underneath.
- When servicing the equipment with the power turned ON, be sure not to touch live sections and rotating/operating sections.
- Use designated jigs and tools.
- Use recommended measuring instruments or equivalents.
- Return the equipment to the original state and check the operation when the service is finished.
- Be very careful to treat the touch panel gently and never hit it. Breaking the surface could cause malfunctions.
- Do not leave plastic bags where children can get at them. This may cause an accident such as suffocation if a child puts his/her head into a bag. Plastic bags of options or service parts must be brought back.
- There is a risk of an electric shock or fire resulting from the damage to the harness covering or conduction blockage. To avoid this, be sure to wire the harness in the same way as that before disassembling when the equipment is assembled/disassembled.

#### 3. General operations

- Check the procedures and perform them as described in the Service Manual.
- Make sure you do not lose your balance.
- Avoid exposure to your skin and wear protective gloves as needed.

#### 4. Important Service Parts for Safety

The breaker, door switch, fuse, thermostat, thermofuse, thermistor, batteries, IC-RAMs including lithium batteries, etc. are particularly important for safety. Be sure to handle/install them properly. If these parts are short-circuited and their functions become ineffective, they may result in fatal accidents such as explosion or fire. Avoid short-circuiting and do not use parts not recommended by Toshiba Tec Corporation.

#### 5. Cautionary Labels

During servicing, be sure to check the rating plate and cautionary labels such as "Unplug the power cable during service", "CAUTION. HOT", "CAUTION. HIGH VOLTAGE", "CAUTION. LASER BEAM", etc. to see if there is any dirt on their surface and if they are properly stuck to the equipment.

### 6. Disposal of the Equipment, Supplies and Packing Materials

Regarding the recovery and disposal of the equipment, supplies, packing materials, follow the relevant local regulations or rules.

# 7. Batteries and IC RAMs including lithium batteries etc. CAUTION:

RISK OF EXPLOSION IF BATTERY IS REPLACED BY AN INCORRECT TYPE. DISPOSE OF USED BATTERIES ACCORDING TO THE RELEVANT LOCAL REGULATIONS OR RULES.

# CONTENTS

| 1. | SPE  | CIFICATIONS AND OUTLINE OF SYSTEM                                     | 1-1    |
|----|------|-----------------------------------------------------------------------|--------|
|    | 1.1  | Fax Options                                                           | . 1-1  |
|    | 1.2  | Specifications                                                        | . 1-1  |
|    | 1.3  | Features                                                              | . 1-3  |
|    | 1.4  | Accessories and Parts                                                 | . 1-4  |
|    | 1.5  | Layout of PC Boards                                                   | . 1-5  |
| 2. | REC  | EIVED IMAGE AND RECORDING PAPER SIZE                                  | 2-1    |
|    | 2.1  | Recording Paper Selection and Print Condition Determination Algorithm | . 2-1  |
|    |      | 2.1.1 Recording paper selection algorithm                             | . 2-1  |
|    |      | 2.1.2 Print condition determination algorithm                         | . 2-1  |
|    | 2.2  | Received Image Size and Recording Paper to be Selected                | . 2-5  |
|    |      | 2.2.1 Table of the recording paper selection mode                     | . 2-5  |
|    |      | 2.2.2 Others                                                          | . 2-6  |
|    | 2.3  | Energy Saving Mode                                                    | . 2-7  |
|    | 2.4  | Memory Reception                                                      | . 2-8  |
| 3. | DIAL | ING/COMMUNICATION CONTROL                                             | 3-1    |
|    | 3.1  | Circuit Connection and Procedure to Change Mode                       | . 3-1  |
|    |      | 3.1.1 Dial call-up transmission to a telephone circuit                | . 3-1  |
|    |      | 3.1.2 Lines to be used and communication mode                         | . 3-2  |
|    |      | 3.1.3 Procedure to select the transmission mode                       | . 3-2  |
|    | 3.2  | Signaling System Diagram and Signal Forms                             | . 3-3  |
|    |      | 3.2.1 Circuit control signals                                         | . 3-3  |
|    |      | 3.2.2 Communication with the binary signals                           | . 3-4  |
|    |      | 3.2.3 V.8/V.34 communication sequence                                 | 3-12   |
| 4. | INST |                                                                       | 4-1    |
|    | 4.1  | Explanation to the Users                                              | . 4-1  |
| 5. | ERR  | OR CODES                                                              | 5-1    |
|    | 5.1  | Transmission/Reception Journal                                        | . 5-1  |
|    | 5.2  | Status Code List                                                      | . 5-2  |
| 6. | SEL  | F-DIAGNOSIS MODE                                                      | 6-1    |
| 7. | TRO  | UBLESHOOTING                                                          | 7-1    |
|    | 7.1  | Screening Over Telephone                                              | . 7-1  |
|    | 7.2  | Recommend Flow Chart for Field Service                                | . 7-2  |
|    | 7.3  | Recommend Flow Chart for Telephone Screening                          | . 7-3  |
|    | 7.4  | Error Analysis Flow                                                   | . 7-6  |
|    |      | 7.4.1 Self-diagnosis function                                         | . 7-6  |
|    |      | 7.4.2 Precautions for the error analysis                              | . 7-6  |
|    | 7.5  | Fault Analysis                                                        | . 7-7  |
|    |      | 7.5.1 Power-ON is not possible                                        | . 7-7  |
|    |      | 7.5.2 Original transport error for the RADF or DSDF                   | . 7-7  |
|    |      | 7.5.3 Recording paper transport error                                 | .7-7   |
|    |      | 7.5.4 Image trouble                                                   | . 1-7  |
|    |      | 7.5.5 Communication error                                             | . 1-1  |
|    | 7.0  | <i>i</i> .o.o Invoise is neard when monitor dialing transmission      | . /-ð  |
|    | 0.1  | LISIS Required for a Problem in the Field                             | . 7-9  |
|    | 77   | 1.0.1 Fax list plint mode                                             | . / -9 |
| _  | 1.1  |                                                                       |        |
| 8. | PRE  | CAUTIONS FOR INSTALLATION OF FAX BOARD                                | 8-1    |
|    | 8.1  | When Replacing the Fax Board                                          | . 8-1  |
|    | 8.2  | After Replacing the Fax Board                                         | . 8-1  |

| 9. | FIRMWARE UPDATING | 9-1 |
|----|-------------------|-----|
| RE | VISION RECORD     | 1   |

# 1. SPECIFICATIONS AND OUTLINE OF SYSTEM

# 1.1 Fax Options

The fax function can be used by installing a fax board in the SYS board of the equipment. Up to 2 boards can be installed in the equipment. The secondary board can be used as the 2nd line.

Notes:

Enabling or disabling of the installation of the secondary board and the available size of an original and recording paper and scanning direction vary depending on the specifications of the equipment to install.

# 1.2 Specifications

### [A] Main system

| Туре      |              | Desktop type transceiver                                                                   |
|-----------|--------------|--------------------------------------------------------------------------------------------|
| Operation | Transmission | Manual, Automatic                                                                          |
|           | Reception    | Manual, Automatic<br>(Including automatic calling to a facsimile<br>communication network) |

# [B] Scanning system

| Scanning<br>density                                           | Horizontal direction | 16 lines/mm, 8 lines/mm [15.4 lines/mm, 7.7 lines/mm, 3.85 lines/mm] |                  |       |  |  |  |
|---------------------------------------------------------------|----------------------|----------------------------------------------------------------------|------------------|-------|--|--|--|
| (The values in<br>[] are at the<br>rotation<br>transmission.) | Vertical direction   | 15.4 lines/mm, 7.7 lines/mm, 3.85 lines/mm [16 lines/mm, 8 lines/mm] |                  |       |  |  |  |
| Combination                                                   | Ultra Fine           | 16 x 15.4 lines/mm [15.4                                             | 4 x 16 lines/mm] |       |  |  |  |
| (The values in                                                | Fine                 | 8 x 7.7 lines/mm [7.7 x 8 lines/mm]                                  |                  |       |  |  |  |
| rotation<br>transmission.)                                    | Normal               | 8 x 3.85 lines/mm [3.85 x 8 lines/mm]                                |                  |       |  |  |  |
| Effective scann                                               | ing area             | Original size                                                        | А                | В     |  |  |  |
| (mm)                                                          |                      | A4                                                                   | 210              | 206   |  |  |  |
|                                                               |                      | B4                                                                   | 364              | 360   |  |  |  |
|                                                               |                      | A3                                                                   | 420              | 416   |  |  |  |
|                                                               |                      | FOLIO                                                                | 330              | 326   |  |  |  |
|                                                               |                      | LT                                                                   | 216              | 212   |  |  |  |
|                                                               |                      | LG                                                                   | 355.6            | 351.6 |  |  |  |
|                                                               |                      | LD                                                                   | 431.8            | 427.8 |  |  |  |
|                                                               |                      | A<br>Scanning<br>direction<br>B<br>2<br>Fig. 1-1                     |                  |       |  |  |  |

# [C] Transmission system

| Communication                 | mode                                                                | G3 mode<br>ECM (Error Correction Mode)                                        |                                                                                           |  |
|-------------------------------|---------------------------------------------------------------------|-------------------------------------------------------------------------------|-------------------------------------------------------------------------------------------|--|
| Circuit carrier linl function | k equalization                                                      | Embedded                                                                      |                                                                                           |  |
| Output level                  |                                                                     | -16 dBm to -8 dBm                                                             |                                                                                           |  |
| Input level                   |                                                                     | -43 dBm to 0 dBm                                                              |                                                                                           |  |
| Specification of              |                                                                     | G3 mode                                                                       | ECM                                                                                       |  |
| the<br>communication<br>mode  | Horizontal<br>scanning<br>density                                   | 8 lines/mm<br>300 dpi (reception only)<br>16 lines/mm                         | Same as on the left                                                                       |  |
|                               | Vertical<br>scanning<br>density                                     | 3.85 lines/mm<br>7.7 lines/mm<br>300 dpi (reception only)<br>15.4 lines/mm    | Same as on the left                                                                       |  |
|                               | Encoding system                                                     | MH/MR                                                                         | MH/MR/MMR/JBIG                                                                            |  |
|                               | Transmission<br>speed (image<br>signal) and<br>modulation<br>method | 14.4 k /12 k /9600/7200/4800/2400<br>bps<br>Conformance to V.17/V.29/V.27 ter | 33.6 k / 31.2 k /28.8 k / 19.2 k / 16.8<br>k / 14.4 k /12 k / 9600/7200/4800/<br>2400 bps |  |
|                               | Control signal                                                      | 300 bps<br>V.21                                                               | 2400/1200/600/300 bps<br>V.34 / V.8 / V.21                                                |  |
|                               | Transmission<br>control<br>procedure                                | Conformance to T.30                                                           | Same as on the left                                                                       |  |

# [D] Recording paper

| Recording system                                  | Electrophotographic recording system                                                                                     |
|---------------------------------------------------|----------------------------------------------------------------------------------------------------|
| Horizontal scanning density<br>(recording system) | 24 lines/mm (96 lines/mm with the smoothing processing)<br>[23.1 lines/mm (92.4 lines/mm with the smoothing processing)] |
| Vertical scanning density<br>(recording system)   | 23.1 lines/mm [24 lines/mm]                                                                                              |

# 1.3 Features

# • High-speed transmission

33.6 kbps high-speed modem JBIG encoding system

# Dual access

By using the memory for transmission and reception, the following operations in which two actions are performed at the same time become possible.

- (1) Memory input during memory transmission
- (2) Memory input during memory reception
- (3) Copying during memory transmission
- (4) Reception of incoming call during copying
- (5) Reception of incoming call during memory output
- (6) Reception of incoming call during list output

# Gradation

256 tones, error diffusion method

# Memory communication function

Delayed transmission, multi transmission, memory reception and ECM communication can be performed when image data are stored in the memory.

# Smoothing

The smoothing process is applied to the received images so that they are changed from 8 x 3.85, 8 x 7.7, 8 x 15.4 or 16 x 15.4 to 24 x 92.4 lines/mm (equivalent to 600 x 2400 dpi), then printed out.

# • Duplex transmission (when a DF is installed)

Duplex transmission is possible.

# • Duplex printing

Duplex printing of received data is possible.

# Fax data file storage capacity

1 GB (sum of transmission and reception)

# Notes:

For hard disks, GB means 1 billion bytes.

# Multi-address transmission function

Data can be sent to multiple addresses (\*) in sequence in a single operation.

<sup>t</sup> Up to a total of 400 destinations of addresses which are entered by direct dialing and selected from single and group addresses registered in the address book

# Memory reception function

When the available recording paper has run out or a paper misfeed has occurred, the memory receives and stores the data.

### Auto-dialing function

- Delayed dialing

Data are transmitted automatically to the number set at the specified time.

- Redialing

When the recipient's machine is busy during the automatic dialing, the equipment keeps dialing at a fixed interval for a specified number of times.

- **Incoming call sound and printing completion sound** The fax data arrival or the completion of the fax data reception can be notified by means of a sound.
- List output

The data such as Phone book number information, Function list, Transmission journal and Reception journal can be printed out.

• Energy Saver

Data can be received during the Super Sleep mode.

## • Mailbox transmission

Relay station mailbox transmission and mailbox transmission/reception using the mailbox are possible.

# • Drawer selection

A drawer to use for printing received fax images can be selected.

# 1.4 Accessories and Parts

The following accessories and parts come with the fax board.

| Modular cable (2 m)          | 1 pc. |
|------------------------------|-------|
| Unpacking/Setup Instructions | 1 set |

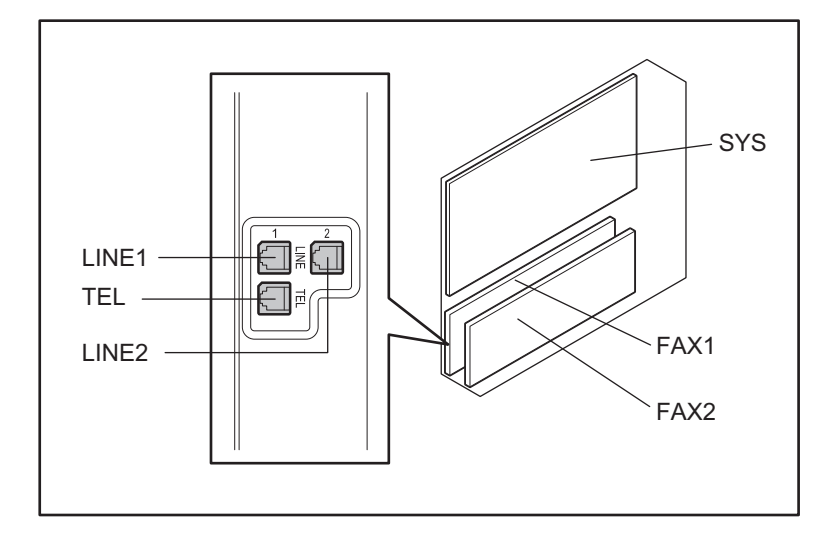

Fig. 1-2

| Symbol | Name            | Function                                       |
|--------|-----------------|------------------------------------------------|
| FAX1   | Fax board       | Fax modem for 1st line                         |
| FAX2   | MDM board       | Fax modem for 2nd line                         |
| LINE1  | LINE1 connector | For connecting the cable for line1             |
| LINE2  | LINE2 connector | For connecting the cable for line2             |
| TEL    | TEL connector   | For connecting an external telephone (EU: N/A) |

# 2. RECEIVED IMAGE AND RECORDING PAPER SIZE

# 2.1 Recording Paper Selection and Print Condition Determination Algorithm

A received image is evaluated in the following order and then printed.

- 1. Recording paper selection algorithm
  - If recording paper whose size is the same as the one for the received image is not available, this algorithm determines on which size of recording paper the output should be made.
- 2. Print condition determination algorithm
  - This algorithm determines how the received image is to be printed on the recording paper.

# 2.1.1 Recording paper selection algorithm

It is possible to distinguish the size of each received image (A3, B4, A4, B5, A5, FOLIO, LD, LG, LT, ST, COMP). Basically, printing is performed on the recording paper whose size is the same as the one for the received image. If such recording paper is not available, a larger one is selected. If neither of them is available, recording paper is selected according to the setting in FS-13-517 (Regular reduction printing).

# 2.1.2 Print condition determination algorithm

If the length of the received image is longer than the effective printing area of the recording paper, printing is performed in the priority order of; discard > vertical reduction > regular size reduction > split. (For details, see the Discard / Vertical reduction / Regular size reduction / Split printing flow chart.)

#### Discard / Vertical reduction / Regular size reduction / Split printing flow chart

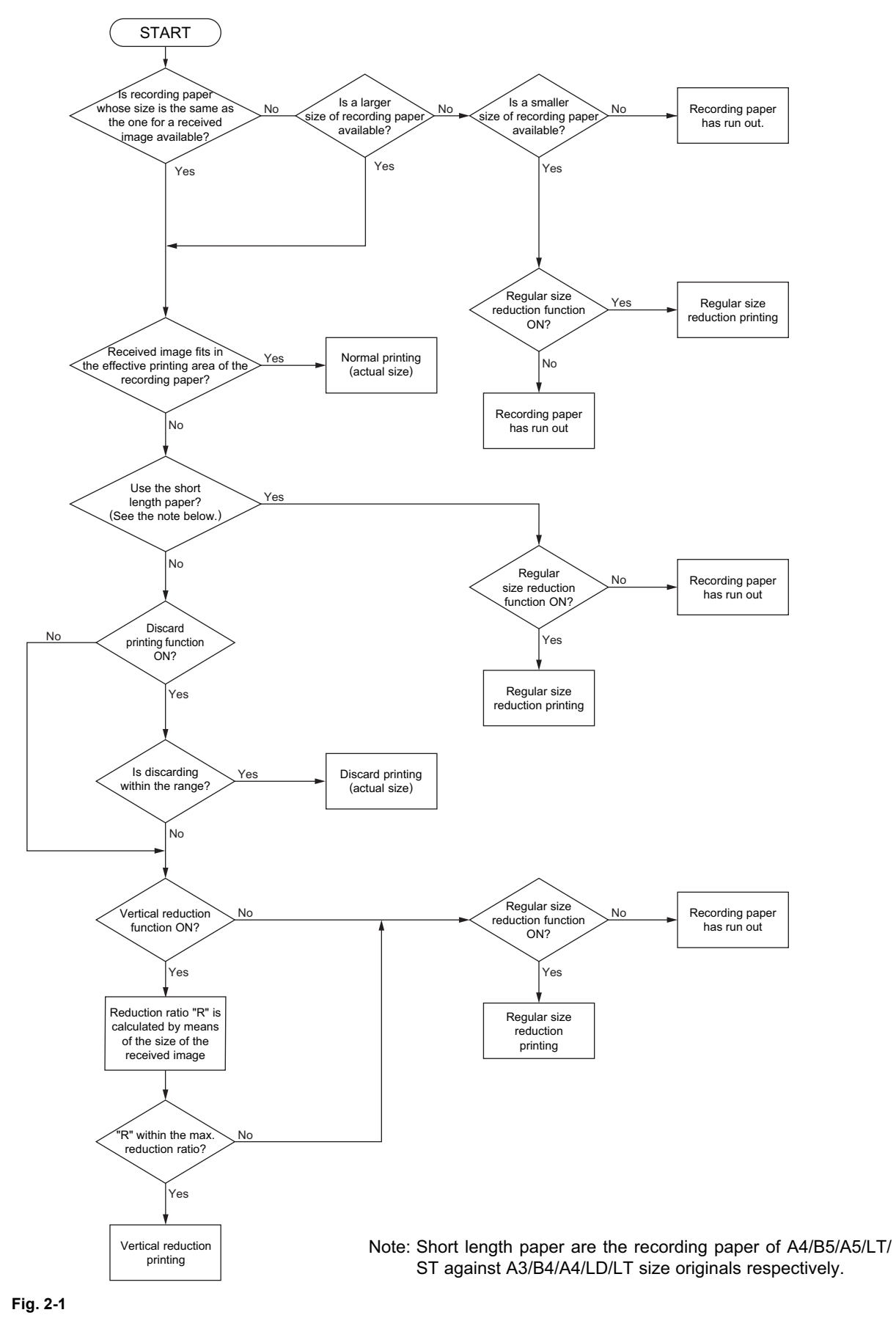

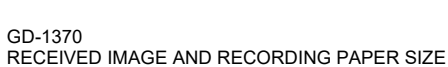

© 2016-2020 Toshiba Tec Corporation All rights reserved

- Discard printing (FS-13-378 (Rear-end discard printing))
   The trailing edge of the received image is cut off by the length specified in the parameter to print the image in one page in its actual size.
  - Images which exceed the effective printing area length will be discarded.

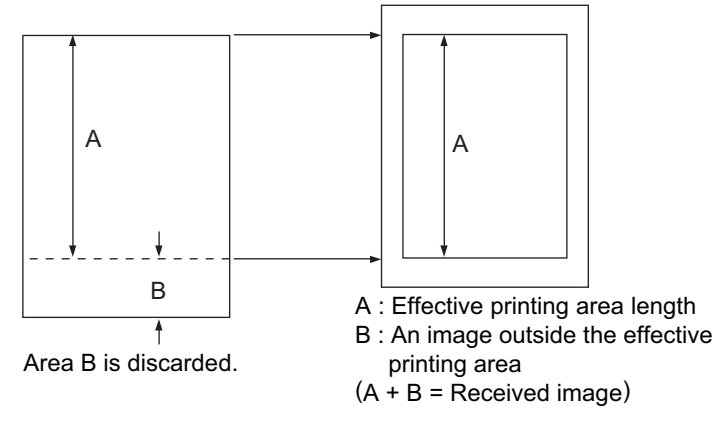

#### Fig. 2-2

#### Notes:

Adjust the discard parameter and vertical reduction parameter so that an image will not be discarded depending on the data to be received.

- Vertical reduction printing (FS-13-377 (Reduced printing in vertical direction), FS-13-379 (Maximum reduction ratio in vertical direction)) The received image is reduced to 75% or 90% only in the vertical direction.
- Regular size reduction printing (FS-13-517 (Regular reduction printing)) The received image is reduced by "regular to regular" to print it in one page. The combination of regular size reduction is as below.

| $\text{A3} \rightarrow \text{B4}$ | $A3 \rightarrow A4$ | $B4 \rightarrow A4$ | $B4 \rightarrow B5$                 |
|-----------------------------------|---------------------|---------------------|-------------------------------------|
| $A4 \rightarrow B5$               | $A4 \rightarrow A5$ | $B5 \rightarrow A5$ | $\text{LD} \rightarrow \text{COMP}$ |
| $LD\toLT$                         | $COMP \to LT$       | $LT\toST$           |                                     |

### Example 1:

When the length of the received image is within the effective printing area of paper whose size is the same as that for the received image; however, the same or a larger size of recording paper has run out

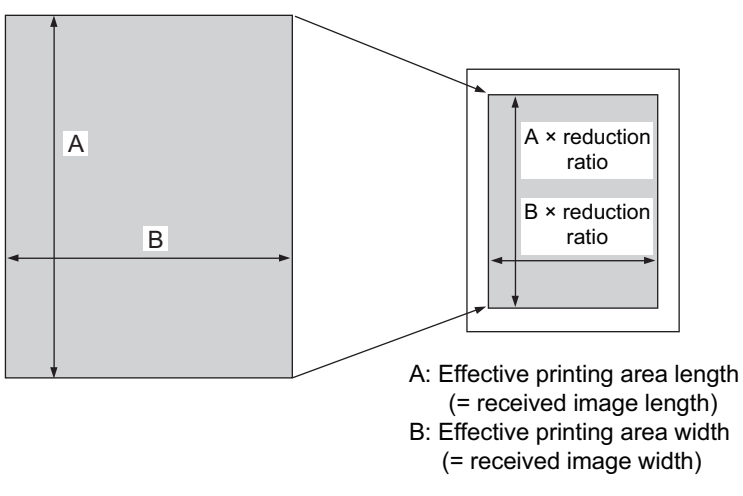

#### Example 2:

When the received image cannot be printed in one page even if both discarding and vertical reduction have been applied. This example explains the case of applying the "B4 to A4" or "A3 to A4" reduction since reception of an image has been performed during A4 size selection as its width B is A4, but its length A has still exceeded the effective printing area even if 75% vertical reduction has been applied.

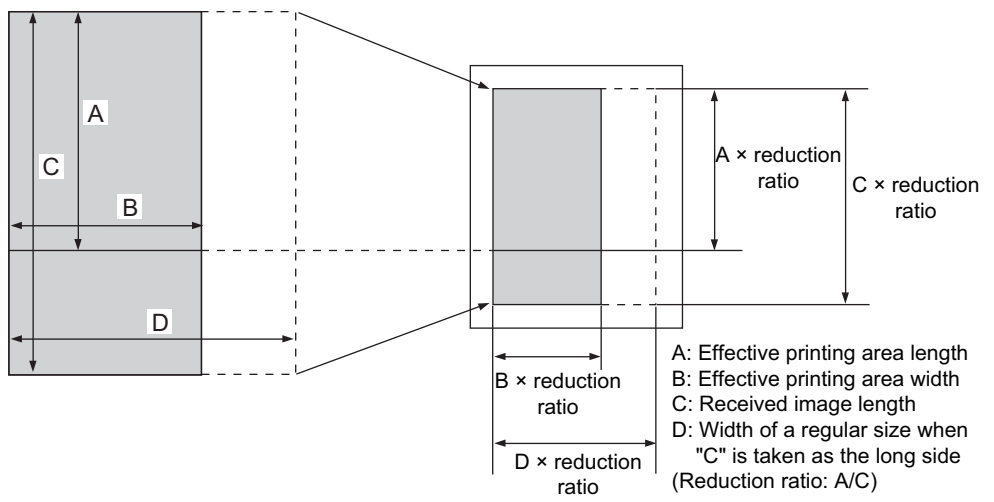

Fig. 2-4

4. Split printing

When the received image cannot be printed on one page with the largest size of paper set in an MFP even if vertical reduction is applied, the image reduced is printed by dividing it into two pages.

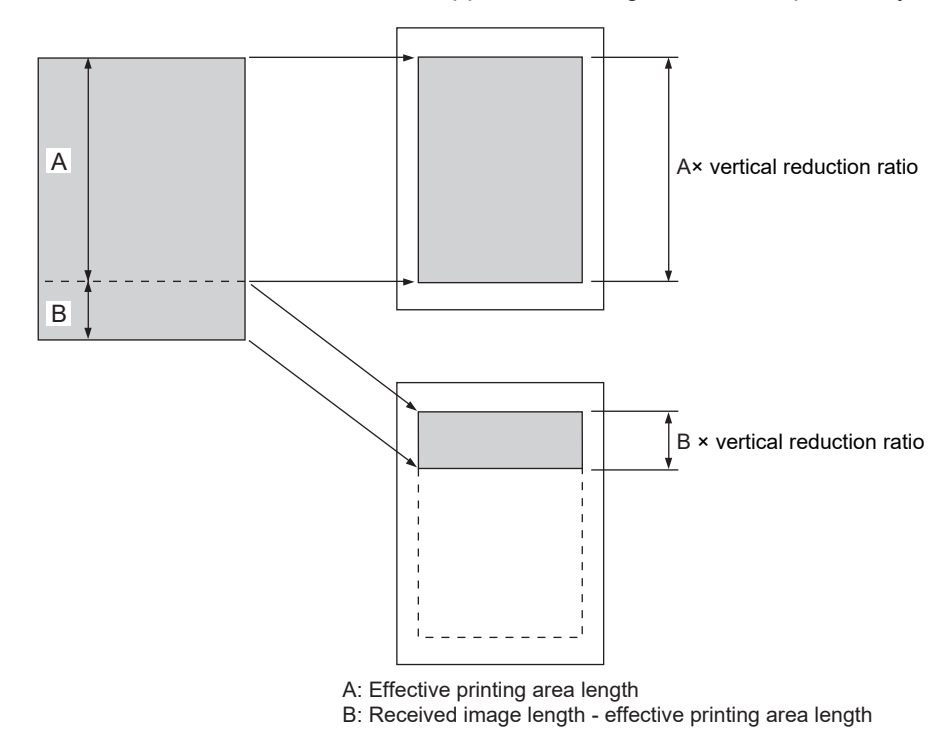

Fig. 2-5

#### **Received Image Size and Recording Paper to be Selected** 2.2

When FS-13-377 (Reduced printing in vertical direction) is enabled, recording paper is selected in the following priority order.

- 1. Recording paper with the same size and direction as those for the received image
- 2. Recording paper with the same size and different direction from those for the received image
- 3. Recording paper with a larger size and the same direction as those for the received image

#### 2.2.1 Table of the recording paper selection mode

For the recording paper size to be selected and the priority when FS-13-377 (Reduced printing in vertical direction) is enabled, see the table below.

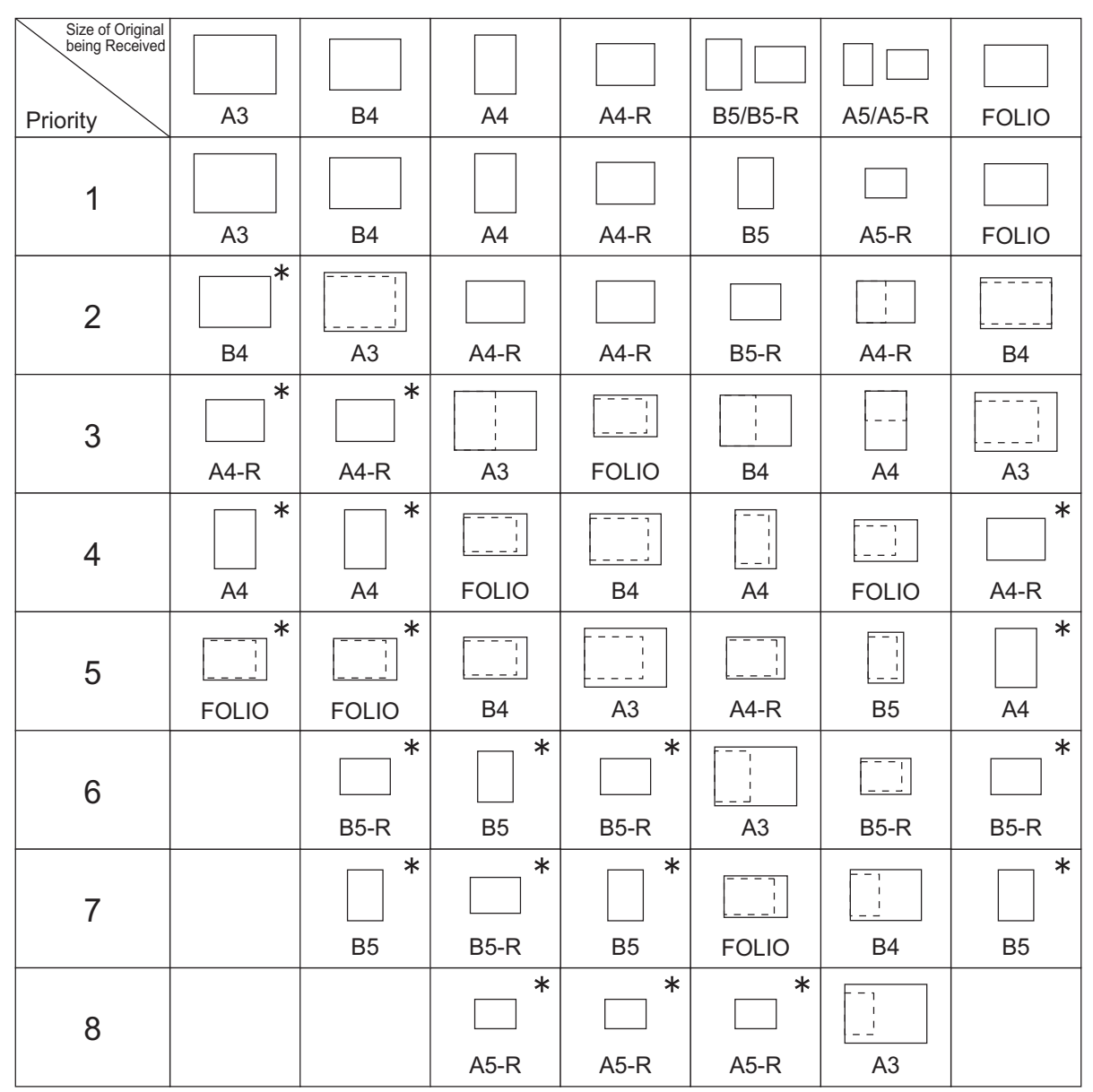

The left-hand side indicates the width in a horizontal direction. \* Only when regular size reduction is enabled.

| Size of Original<br>being Received |        |        |           |           |            |        | **     |
|------------------------------------|--------|--------|-----------|-----------|------------|--------|--------|
| Priority                           | Ledger | Legal  | Letter    | Letter    | Statement  | COMP   | Legal  |
| 1                                  |        |        |           |           |            |        | **     |
|                                    | Ledger | Legal  | Letter    | Letter    | Statement  | COMP   | Legal  |
| 2                                  | *      |        |           |           |            |        | **     |
|                                    | COMP   | COMP   | Letter    | Letter    | Letter     | Ledger | Letter |
| 3                                  | *      |        |           |           | ;          |        | **     |
|                                    | Letter | Ledger | Ledger    | Legal     | Letter     | Letter | Letter |
| 4                                  | *      | *      |           |           |            |        | **     |
|                                    | Letter | Letter | Legal     | COMP      | Legal      | Letter | COMP   |
| 5                                  | *      | *      |           |           | 1<br> <br> |        | **     |
|                                    | Legal  | Letter | COMP      | Ledger    | COMP       | Legal  | Ledger |
| 6                                  |        |        | *         | *         |            |        |        |
|                                    |        |        | Statement | Statement | Ledger     |        |        |

The left-hand side indicates the width in a horizontal direction. \* When regular size reduction is enabled. \*\* When vertical reduction printing is enabled.

#### 2.2.2 Others

Adjust the discard parameter and vertical reduction parameter so that an image will not be discarded depending on the data to be received.

# 2.3 Energy Saving Mode

The fuser unit, main power and power supply for the control panel can be shut off during the ready state in a specified period such as night time, using the weekly timer function of the equipment. When a fax is received in the Energy Saving mode, the equipment recovers from the mode and starts printing. The setting of the Energy Saving mode and time (start and end time) are made on the USER FUNCTIONS screen. (The default setting is made by the weekly timer function of the equipment.)

| Energy Saving Mode   | How to enter the mode                                     | Timer setting                                    |
|----------------------|-----------------------------------------------------------|--------------------------------------------------|
| Auto Power Save Mode | Automatically                                             | This can be set in the User<br>Functions screen. |
| Sleep Mode*          | Automatically or by pressing the<br>[ENERGY SAVER] button | This can be set in the User<br>Functions screen. |
| Super Sleep Mode*    | Automatically or by pressing the [ENERGY SAVER] button    | This can be set in the User<br>Functions screen. |

\* The equipment is shifted to the Sleep or Super Sleep mode depending on the installed options or the conditions of the functions used.

# 2.4 Memory Reception

The received fax data are stored once in the HDD (memory reception). Then they are printed after the reception process is finished.

The memory reception can be performed up to 1 GB\* at a maximum or done so until the HDD becomes full.

\* Including the transmission data

# 3. DIALING/COMMUNICATION CONTROL

# 3.1 Circuit Connection and Procedure to Change Mode

# 3.1.1 Dial call-up transmission to a telephone circuit

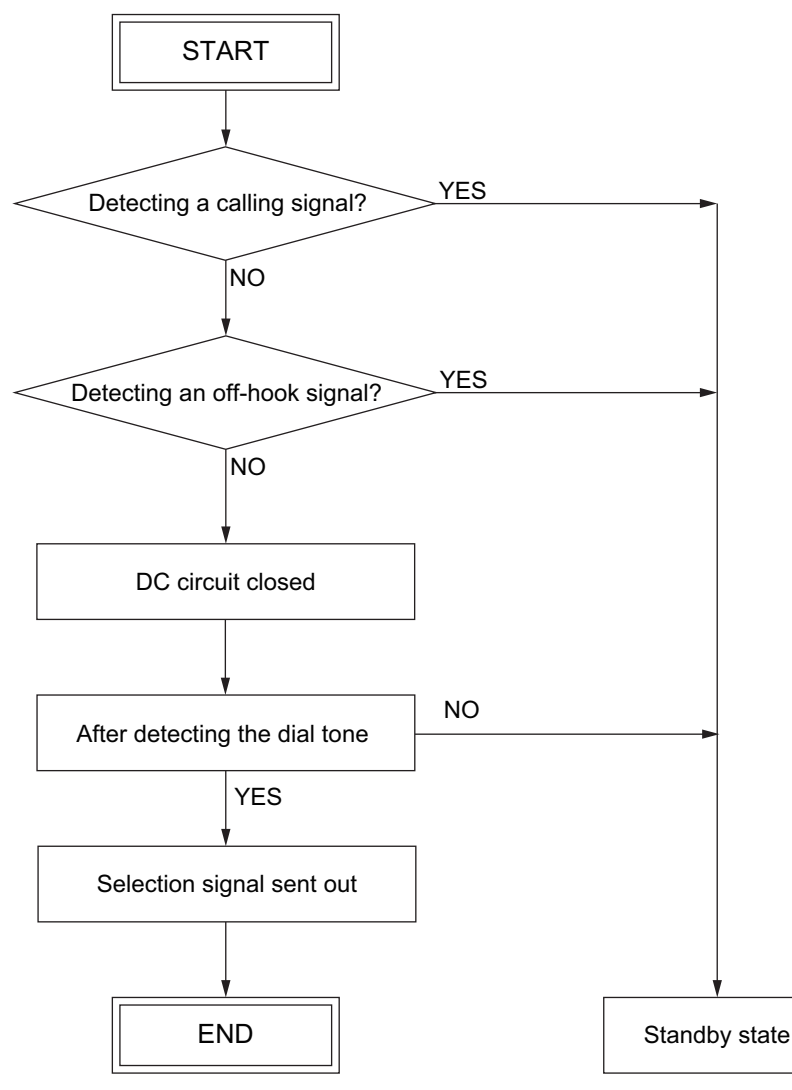

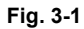

# 3.1.2 Lines to be used and communication mode

The equipment supports two types of the communication modes. There is no limitation in the combinations with the lines to be used.

|                | Communic | ation mode |
|----------------|----------|------------|
|                | ECM      | G3         |
| Telephone line | 0        | 0          |

# 3.1.3 **Procedure to select the transmission mode**

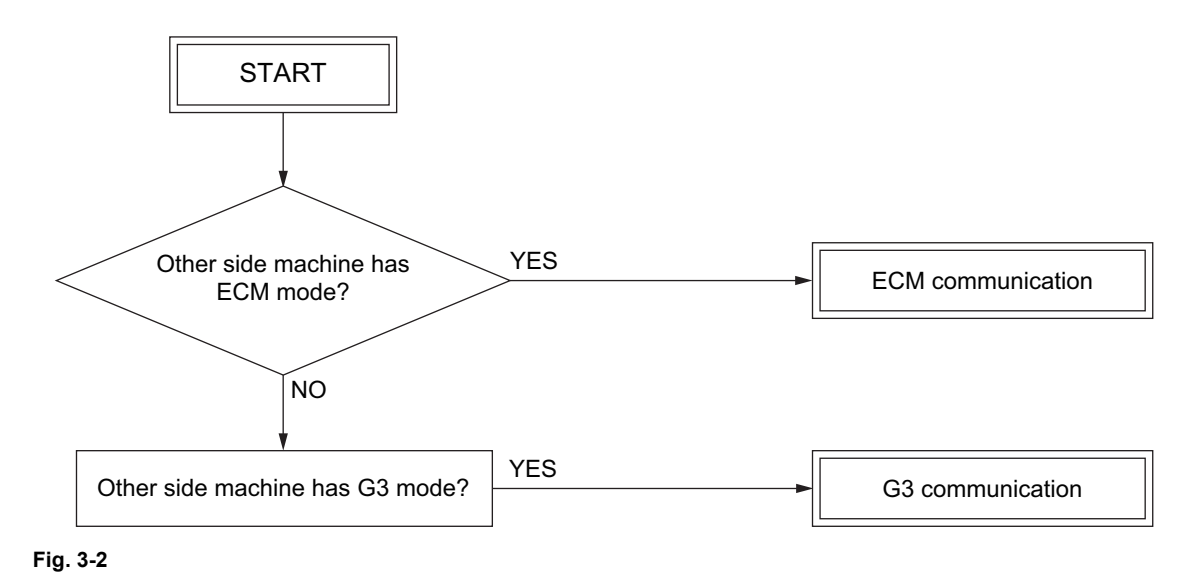

GD-1370 DIALING/COMMUNICATION CONTROL

# 3.2 Signaling System Diagram and Signal Forms

# 3.2.1 Circuit control signals

The following circuit control signals are used in the binary and tonal procedures.

Circuit control signals

| CED | Called station identification<br>Indicates that the sender is a fax machine in the automatic called<br>mode. (*1) |
|-----|----------------------------------------------------------------------------------------------------|
| CNG | Calling tone<br>Indicates that the sender is a fax machine in the automatic calling<br>mode. (*1)                 |

\*1 : This signal can be sent manually.

### Signal form

| Signal name | Signal form | Signal form                                      |
|-------------|-------------|--------------------------------------------------|
| CED         | f<br>t      | f: 2100 ±15 Hz<br>t: 2.6 - 4.0 sec.              |
| CNG         |             | f: 1100 ±38 Hz<br>t: 0.5 sec ±15%<br>(L: 3 sec.) |

3

# 3.2.2 Communication with the binary signals

In the G3 modes, communication is performed with the binary procedure as follows.

(1) Frame structure of binary signals

Each binary signal frame is comprised of the following sequence and fields. However, some binary signals do not have the FIF field inserted.

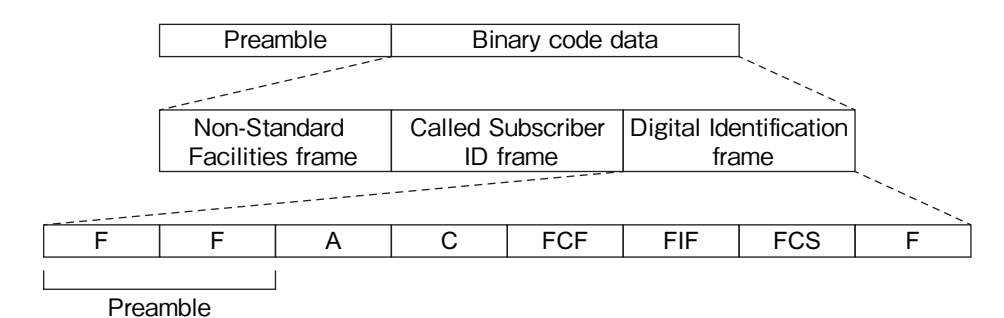

#### Fig. 3-3

- (2) Outline of the fields
  - Explanation of the symbols
     F: Flag sequence
     Indicates the start or end of a frame. Also establishes the frame synchronization.
     A: Address field
     Informs the address.
     C: Control field
     Informs if this frame is the last one in this procedure.
     FCF: FAX control field
     Informs the type of the binary signal.
     FIF: FAX information field
     Informs FAX information such as the functions. (Non-mandatory)
     FCS: Frame check sequence
     Checks if there was any error in the transmission from A to FIF.

|   |                | bit No.        |                |                |                |                |                |                |
|---|----------------|----------------|----------------|----------------|----------------|----------------|----------------|----------------|
|   | b <sub>1</sub> | b <sub>2</sub> | b <sub>3</sub> | b <sub>4</sub> | b <sub>5</sub> | b <sub>6</sub> | b <sub>7</sub> | b <sub>8</sub> |
| F | 0              | 1              | 1              | 1              | 1              | 1              | 1              | 0              |
| A | 1              | 1              | 1              | 1              | 1              | 1              | 1              | 1              |
| С | 1              | 1              | 0              | 0              | х              | 0              | 0              | 0              |

• Values of F, A and C

\* When this frame is the last frame, X = 1.

- (3) FCF
  - Binary signals and functions for FCF

| NSF                             | Non-Standard Facility<br>Informs that the receiving station (machine) has a non-standard facility.                                                                                                    |
|---------------------------------|----------------------------------------------------------------------------------------------------|
| NSC                             | Non-Standard Facility Command<br>Commands to transmit using the non-standard facility which is selected corresponding to<br>NSF (i.e., Polling etc.).                                                                                                    |
| NSS                             | Non-Standard Facility Setup<br>Commands to transmit using the non-standard facility which is selected corresponding to<br>NSF or NSC.                                                                                                    |
| CSI                             | Called Subscriber Identification<br>Provides the telephone number of the called station. Used to check the identity of the called<br>station.                                                                                                    |
| CIG                             | Calling Subscriber Identification<br>Provides the telephone number of the calling station. Used to check the identity of the<br>calling station (Polling, etc.).                                                                                                    |
| TSI                             | Transmitting Station Identification<br>Provides the telephone number of transmitting station. Used to check the identity of the<br>transmitting station.                                                                                                    |
| DIS                             | Digital Identification Signal<br>Informs that the receiving station (machine) has a standard facility (G3/G2).                                                                                                    |
| DTC                             | Digital Transmit Command<br>Commands to transmit using the standard facility which is selected corresponding to DIS<br>(i.e., Polling, etc.).                                                                                                    |
| DCS                             | Digital Command Signal<br>Commands to transmit using the standard facility which is selected corresponding to DIS or<br>DTC.                                                                                                    |
| SUB                             | Sub-address<br>Indicates that the FIF information is a sub-address in the domain on the call-in side.                                                                                                    |
| SEP                             | Select Polling<br>Indicates that the FIF information is a sub-address for the polling mode.                                                                                                    |
| PWD                             | Password<br>Indicates that the FIF information is a password for the polling mode in a reception.<br>Indicates that the FIF information is a password for transmission in a transmission.                                                                                                    |
| CFR                             | Confirmation of Reception<br>Informs that the FAX is ready to receive data.                                                                                                    |
| FTT                             | Failure to Train<br>Informs that the TCF signal has not received correctly and requests the re-training.                                                                                                    |
| EOM                             | End of Message<br>Informs that the 1st page has been transmitted and there is the next page; commands to<br>return to the beginning of the phase B                                                                                                    |
|                                 |                                                                                                    |
| MPS                             | Multi-page Signal<br>Informs that the 1st page has been transmitted and there is the next page; commands to<br>return to the beginning of the phase C.                                                                                                    |
| EOP                             | Multi-page Signal<br>Informs that the 1st page has been transmitted and there is the next page; commands to<br>return to the beginning of the phase C.<br>End of Procedure<br>Informs that a document has been transmitted and there is no more pages.                                                                                                    |
| EOP<br>MCF                      | Multi-page Signal         Informs that the 1st page has been transmitted and there is the next page; commands to return to the beginning of the phase C.         End of Procedure         Informs that a document has been transmitted and there is no more pages.         Message Confirmation         A reply to MPS, EOM or EOP; informing that image signals have been received correctly and the Fax Unit is ready to receive data.                                                                                                    |
| MPS<br>EOP<br>MCF<br>RTN        | Multi-page Signal         Informs that the 1st page has been transmitted and there is the next page; commands to return to the beginning of the phase C.         End of Procedure         Informs that a document has been transmitted and there is no more pages.         Message Confirmation         A reply to MPS, EOM or EOP; informing that image signals have been received correctly and the Fax Unit is ready to receive data.         Retrain Negative         Informs that a document has not been received correctly; requests for the retraining or phase synchronization to receive the next page.                                                                                                    |
| MPS<br>EOP<br>MCF<br>RTN<br>PIP | Multi-page Signal         Informs that the 1st page has been transmitted and there is the next page; commands to return to the beginning of the phase C.         End of Procedure         Informs that a document has been transmitted and there is no more pages.         Message Confirmation         A reply to MPS, EOM or EOP; informing that image signals have been received correctly and the Fax Unit is ready to receive data.         Retrain Negative         Informs that a document has not been received correctly; requests for the retraining or phase synchronization to receive the next page.         Procedure Interrupt Positive         Informs that the image signals have been received correctly and requests the operator's reply by telephone or to return to the beginning of the phase B to continue the communication (i.e., CALL Request, etc.). |

| PRI-EOM | Procedure Interrupt EOM<br>Command similar to EOM. Operation by an operator is necessary.                                                                                                    |
|---------|----------------------------------------------------------------------------------------------------|
| PRI-MPS | Procedure Interrupt MPS<br>Command similar to MPS. Operation by an operator is necessary.                                                                                                    |
| PRI-EOP | Procedure Interrupt EOP<br>Command similar to EOP. Operation by an operator is necessary.                                                                                                    |
| DCN     | Disconnect<br>Commands to disconnect the FAX line and to connect the telephone line. Reply from the<br>other side is not necessary.                                                                |
| RR      | Receive Ready<br>Informs that the FAX is ready to receive documents and requests for data to set the<br>reception mode. (ECM mode)                                                                 |
| RNR     | Receive Not Ready<br>Informs that the Fax Unit is not in the receivable state. (ECM mode)                                                                                                    |
| PPR     | Partial Page Request<br>Informs that a part of page (ECM block) has not been received correctly and specifies the<br>frame data (binary signal) which need to be corrected in the FIF information. |
| PPS     | Partial Page Signal<br>Informs that a part of page (ECM block) or one page has been transmitted. (ECM mode)                                                                                        |
| CTC     | Continue to Correct<br>Replies to the 4th PPR which requests to correct the image signal; informs that the<br>transmitting station will continue to correct the frame data. (ECM mode)             |
| CTR     | Response for Continue to Correct<br>Replies to CTC and informs that the receiving station has received and accepted the CTC.<br>(ECM mode)                                                         |
| EOR     | End of Retransmission<br>Informs that the transmitting station has completed the correction of the error frame data<br>(binary signal) of the previous ECM block. (ECM mode)                       |
| ERR     | Response for End Retransmission<br>Replies to EOR and requests to transmit the image signal of the next ECM block. (ECM<br>mode)                                                                   |
| RTP     | Retrain Positive<br>Informs that the message has been received completely and that the subsequent message<br>can be continued after receiving the synchronization signal and CFR signal.           |
| CRP     | Command Repeat<br>Requests to resend all the commands including optional frames because the preceding<br>command has been received incorrectly.                                                    |

# • Value of the binary signals

| Binony olanol  | Binony signal Format |                |                |                |                |                |                |                |
|----------------|----------------------|----------------|----------------|----------------|----------------|----------------|----------------|----------------|
| Billary Signal | b <sub>1</sub>       | b <sub>2</sub> | b <sub>3</sub> | b <sub>4</sub> | b <sub>5</sub> | b <sub>6</sub> | b <sub>7</sub> | b <sub>8</sub> |
| NSF            | 0                    | 0              | 0              | 0              | 0              | 1              | 0              | 0              |
| NSC            | 1                    | 0              | 0              | 0              | 0              | 1              | 0              | 0              |
| NSS            | Х                    | 1              | 0              | 0              | 0              | 1              | 0              | 0              |
| CSI            | 0                    | 0              | 0              | 0              | 0              | 0              | 1              | 0              |
| CIG            | 1                    | 0              | 0              | 0              | 0              | 0              | 1              | 0              |
| TSI            | Х                    | 1              | 0              | 0              | 0              | 0              | 1              | 0              |
| DIS            | 0                    | 0              | 0              | 0              | 0              | 0              | 0              | 1              |
| DTC            | 1                    | 0              | 0              | 0              | 0              | 0              | 0              | 1              |
| DCS            | Х                    | 1              | 0              | 0              | 0              | 0              | 0              | 1              |
| SUB            | Х                    | 1              | 0              | 0              | 0              | 0              | 1              | 1              |
| SEP            | 1                    | 0              | 0              | 0              | 0              | 1              | 0              | 1              |
| PWD (Rx)       | 1                    | 0              | 0              | 0              | 0              | 0              | 1              | 1              |
| PWD (Tx)       | Х                    | 1              | 0              | 0              | 0              | 1              | 0              | 1              |
| CFR            | Х                    | 0              | 1              | 0              | 0              | 0              | 0              | 1              |
| FTT            | Х                    | 0              | 1              | 0              | 0              | 0              | 1              | 0              |
| EOM            | Х                    | 1              | 1              | 1              | 0              | 0              | 0              | 1              |
| MPS            | Х                    | 1              | 1              | 1              | 0              | 0              | 1              | 0              |
| EOP            | Х                    | 1              | 1              | 1              | 0              | 1              | 0              | 0              |
| MCF            | Х                    | 0              | 1              | 1              | 0              | 0              | 0              | 1              |
| RTN            | Х                    | 0              | 1              | 1              | 0              | 0              | 1              | 0              |
| PIP            | Х                    | 0              | 1              | 1              | 0              | 1              | 0              | 1              |
| PIN            | Х                    | 0              | 1              | 1              | 0              | 1              | 0              | 0              |
| PRI-EOM        | Х                    | 1              | 1              | 1              | 1              | 0              | 0              | 1              |
| PRI-MPS        | Х                    | 1              | 1              | 1              | 1              | 0              | 1              | 0              |
| PRI-EOP        | Х                    | 1              | 1              | 1              | 1              | 1              | 0              | 0              |
| DCN            | Х                    | 1              | 0              | 1              | 1              | 1              | 1              | 1              |
| RR             | Х                    | 1              | 1              | 1              | 0              | 1              | 1              | 0              |
| RNR            | Х                    | 0              | 1              | 1              | 0              | 1              | 1              | 1              |
| PPR            | Х                    | 0              | 1              | 1              | 1              | 1              | 0              | 1              |
| PPS            | Х                    | 1              | 1              | 1              | 1              | 1              | 0              | 1              |
| СТС            | Х                    | 1              | 0              | 0              | 1              | 0              | 0              | 0              |
| CTR            | Х                    | 0              | 1              | 0              | 0              | 0              | 1              | 1              |
| EOR            | Х                    | 1              | 1              | 1              | 0              | 0              | 1              | 1              |
| ERR            | Х                    | 0              | 1              | 1              | 1              | 0              | 0              | 0              |
| RTP            | Х                    | 0              | 1              | 1              | 0              | 0              | 1              | 1              |
| CRP            | Х                    | 1              | 0              | 1              | 1              | 1              | 0              | 0              |

The value for X is "1" for the station which received DIS.

The value for X is "0" for the station which received a response signal regarding DIS.

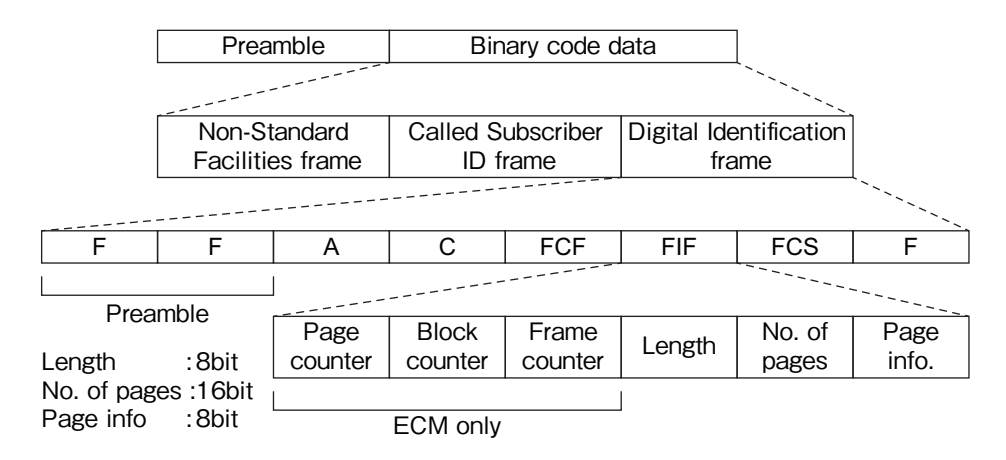

#### Fig. 3-4

· Page info.

| bit No. | Explanation                  |
|---------|------------------------------|
| 1       | 0: Front side / 1: Back side |
| 2       | Reserved ("0" is set)        |
| 3       | Reserved ("0" is set)        |
| 4       | Reserved ("0" is set)        |
| 5       | Reserved ("0" is set)        |
| 6       | Reserved ("0" is set)        |
| 7       | Reserved ("0" is set)        |
| 8       | Expansion bit ("0" is set)   |

#### (5) Binary procedure

· Transmission and reception in the G3 modes

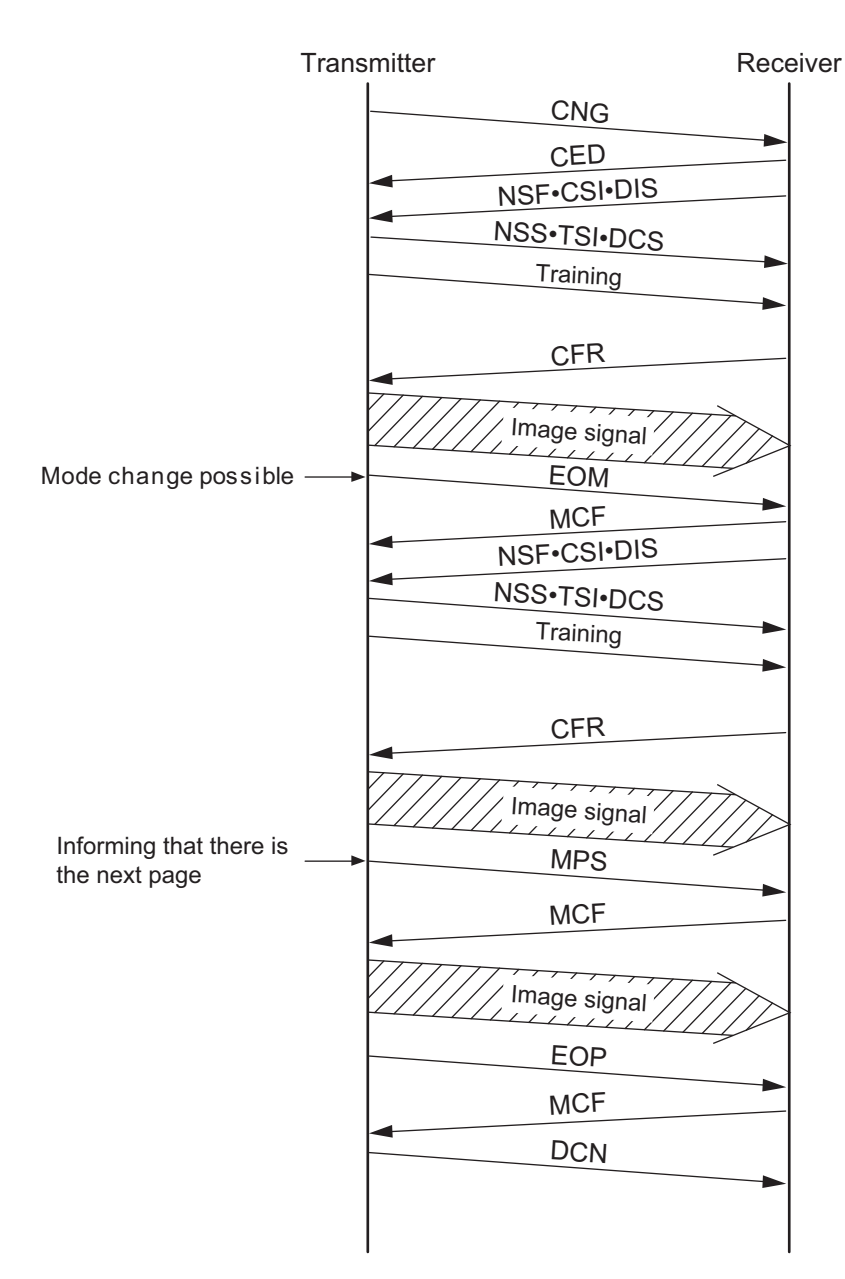

Fig. 3-5

 Transmission and reception in the ECM mode ECM (Error Correction Mode) conforms to T.30.
 When an error has occurred to the received image data, the receiving station informs the sending station of the occurrence of the error, and the sending station sends the image data again.

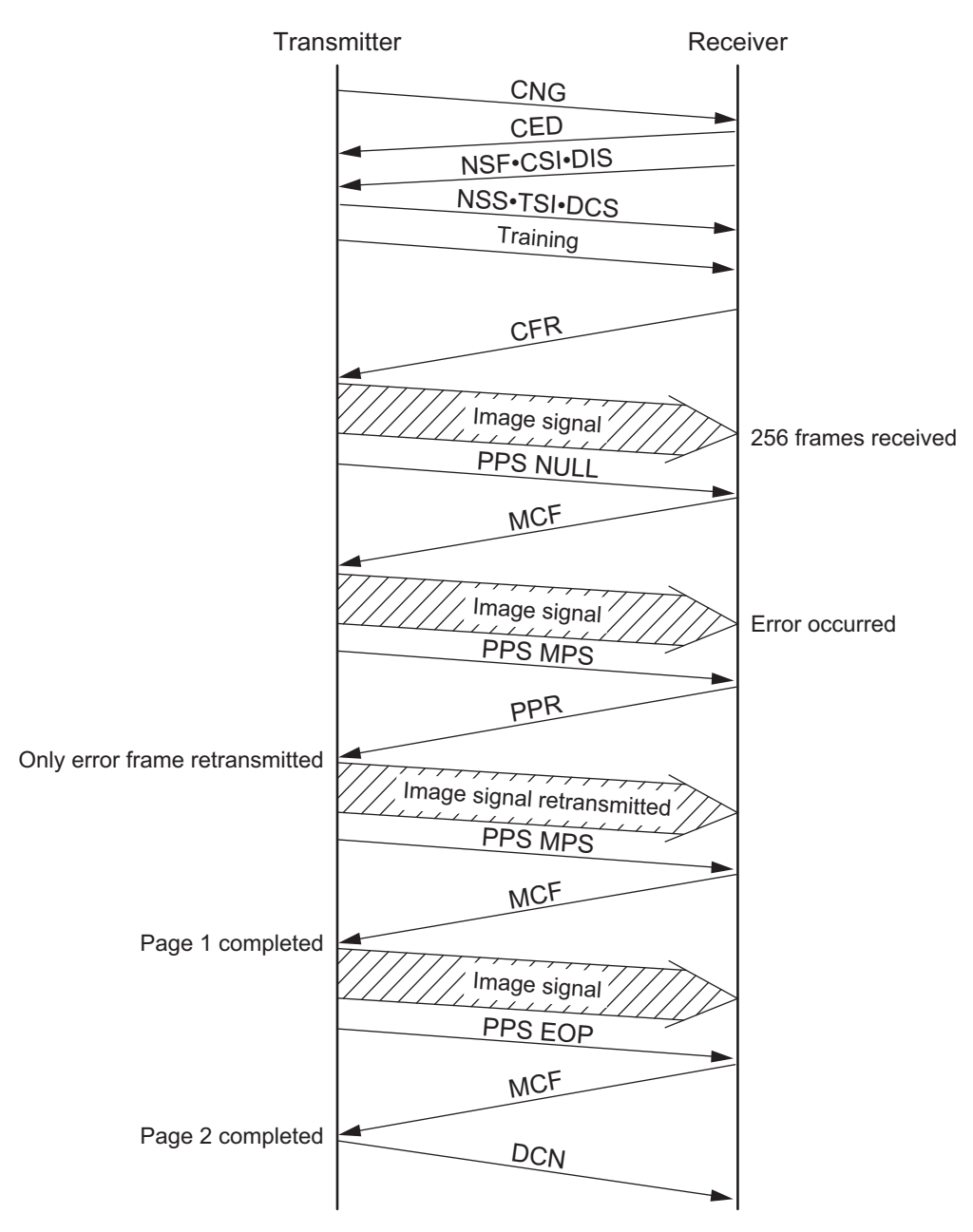

Fig. 3-6

• Cancellation during the transmission

If [Stop] is pressed during the direct transmission or memory input, the display to confirm the cancellation appears. The communication is finished normally regardless of the presence/ absence of the next page or mode changes by pressing [Stop].

If [Stop] is pressed anytime except during the transmission of the image data, DCN is forcibly sent to terminate the communication.

Press [Job Status], and select the transmission job to cancel, then press [Delete] on the LCD display to cancel the memory transmission or polling transmission.

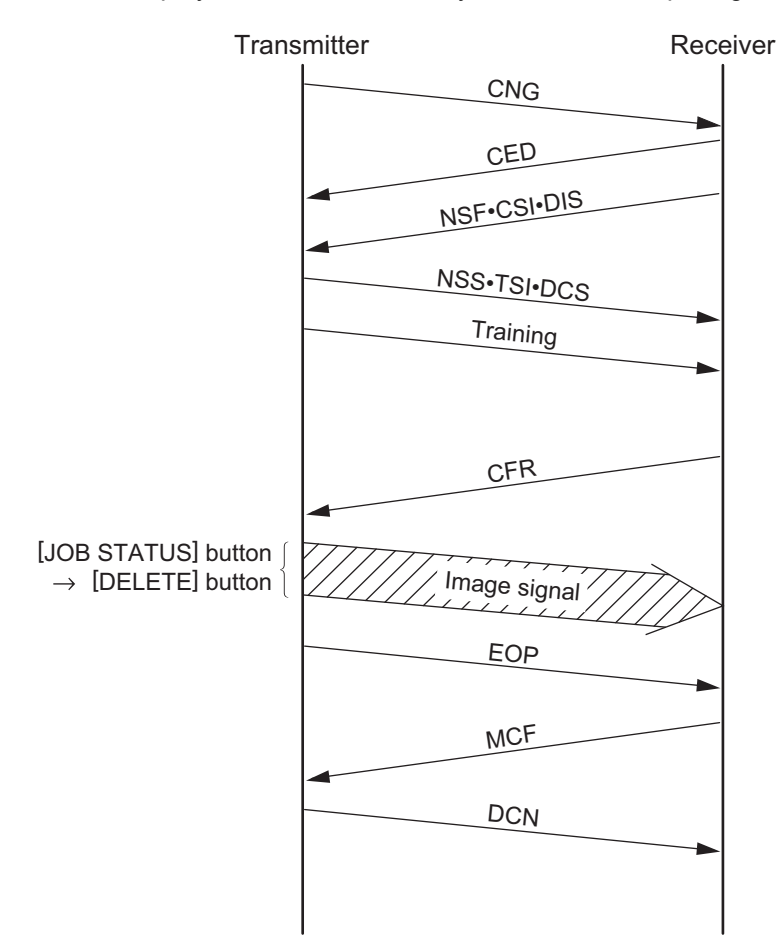

Fig. 3-7

# 3.2.3 V.8/V.34 communication sequence

### 1. Outline

- V.8 is performed as a startup procedure to switch to V.34. V.8 can connect an existing facsimile machine to the equipment using a data modem or other V-series modems. The V.34 modem has a modem circuit previously recommended, allowing it to be also connected to the existing modems while they are upper compatible.
- New technologies such as the pre-emphasis technology (\*1) and the probing technology (\*2) are fully used. The pre-emphasis technology (\*1) not only speeds up the modulation, but also gains the S/N ratio. The probing technology examines the line characteristics and optimizes the modem for the line conditions. Therefore, not only do these technologies speed up the transmission momentarily, but also the overall speed of the process during the data transmission is increased.
- For V.8 and the pre/post-fax transmission for V.34, the procedure is speeded up by the full duplex communication.
- Following 14 types of the image transmission speed (\*3) are available.
   33.6 kbps / 31.2 kbps / 28.8 kbps / 26.4 kbps / 24.0 kbps / 21.6 kbps / 19.2 kbps / 16.8 kbps / 14.4 kbps / 12.0 kbps / 9.6 kbps / 7.2 kbps / 4.8 kbps / 2.4 kbps
- The modulating speed (baud rate) (\*4) can be selected from 2,400, 3,000, 3,200 symbol/sec (mandatory), or 2,800, 3,429 symbol/sec (option). The data rate can be set more accurately than the conventional modem.
  - \*1 A signal is sent while raising the output level in the high-frequency band in which the noise is relatively loud.
  - \*2 Tone signal called "Probing Tone" is sent for the receiver to examine the line characteristics of the line.
  - \*3 In the ITU-T Recommendation, it is described as "data rate". "Image transmission speed" is the same as "data rate".
  - \*4 In the ITU-T Recommendation, it is described as "symbol speed". The "Symbol rate", "Modulating speed", and "Baud rate" are the same thing.

#### **Remarks:**

- ECM is used in the V.34 procedure. If the setting for the ECM transmission/reception of the user data is set to "Not performed", the V.8 procedure is not performed and the procedure is not switched to V.34. V.17 or lower is selected in this case.
- See P. 3-20 "- Late start" to move to the V. 8/V.34 procedure after starting with the V.21 procedure.
- After the V.34 procedure is started, the fallback for the V.34 procedure is performed. However, the fallback for the V.17 mode or lower mode is not performed.

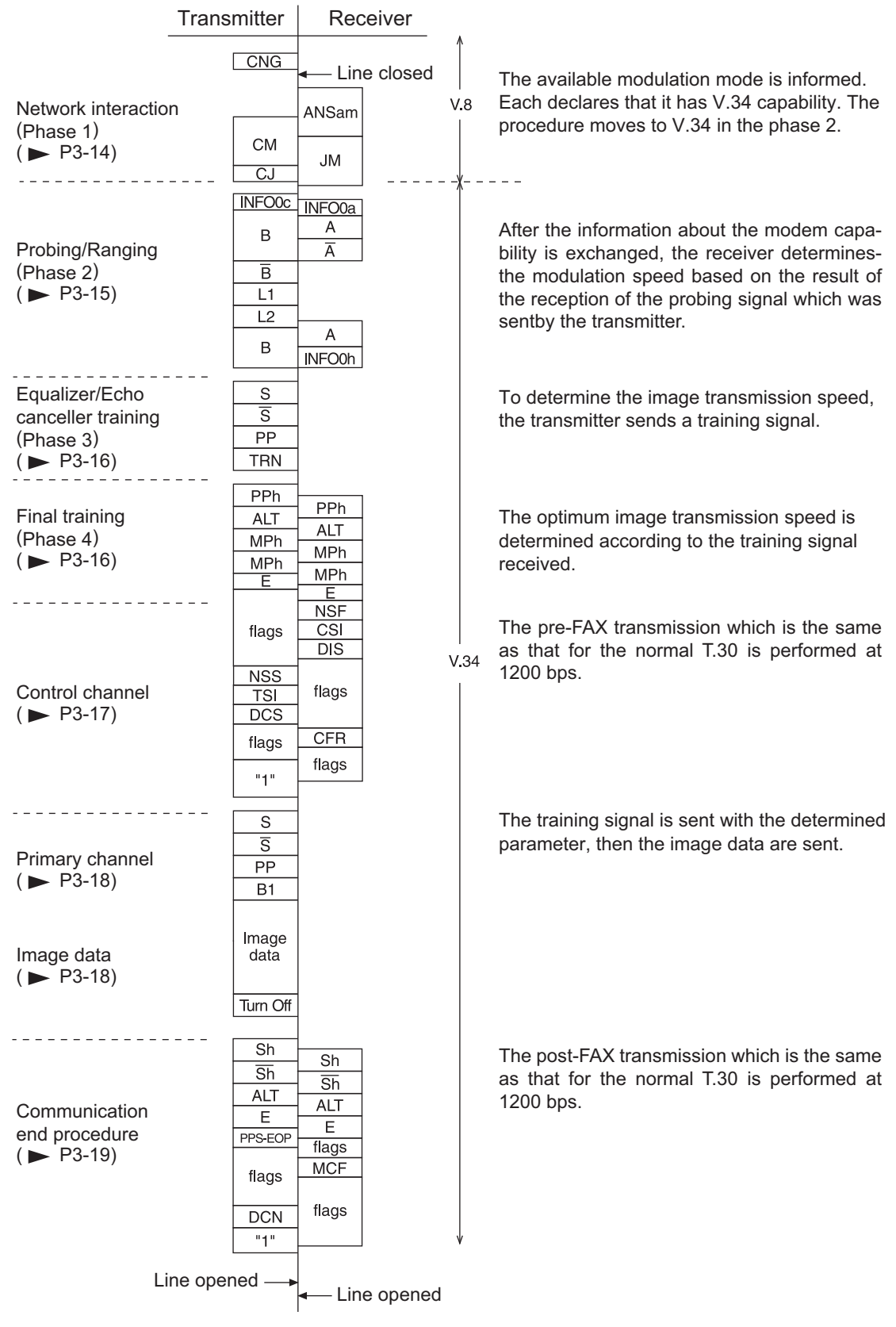

3 - 13

Fig. 3-8

3

### Network interaction (Phase 1)

The V.8 procedure is performed as the startup procedure for the V.34 high-speed modem. In the V.8 procedure, mainly the optimum modulation method (V series modem mode) that can be operated between the transmitter and receiver is determined.

### Transmitter

-

| Signal name           | Abbreviation | Function                                                                                                    | Remarks                                                                                                    |
|-----------------------|--------------|----------------------------------------------------------------------------------------------------|----------------------------------------------------------------------------------------------------|
| Calling tone          | CNG          | 1100 Hz tone signal specified<br>by T.30 indicating the sender<br>is a fax machine in the<br>automatic calling mode | -                                                                                                    |
| Call Menu signal      | СМ           | Mainly indicates an available<br>modulation method such as<br>V.21, V.27ter, V.29, V.17,<br>V.34, etc.              | Modulated by V.21 (L) <sup>*1</sup> .<br>Transmission rate: 300 bps                                         |
| CM terminator         | CJ           | Indicates the detection of the JM signal and the termination of the CM signal.                                      | Modulated by V.21 (L) <sup>*1</sup> .<br>Transmission rate: 300 bps                                         |
| Call Indicator signal | CI           | Indicates the general<br>communication functions. It is<br>sent when the V.8 procedure<br>is restarted.             | For the late start only<br>(P. 3-20)<br>Modulated by V.21 (L) <sup>*1</sup> .<br>Transmission rate: 300 bps |

#### Receiver

| Signal name           | Abbreviation | Function                                                                                                    | Remarks                                                             |
|-----------------------|--------------|----------------------------------------------------------------------------------------------------|---------------------------------------------------------------------|
| Answer amplitude tone | ANSam        | 2100 Hz tone signal amplitude-modulated to 15 Hz                                                                                                    | Tone almost equivalent to CED of a conventional machine.            |
| Joint Menu signal     | JM           | Indicates the terminal type<br>such as a facsimile machine<br>and informs the available<br>modulation method<br>corresponding to a usable<br>one sent from CM of a<br>transmitter. | Modulated by V.21 (H) <sup>*1</sup> .<br>Transmission rate: 300 bps |

# \*1:

- V.21 (L)

Low frequency channel defined by the V.21 recommendation 1,080 $\pm$ 100 Hz (980 Hz: 1, 1,180 Hz: 0)

- V.21 (H)

High frequency channel defined by the V.21 recommendation 1,750 $\pm$ 100 Hz (1,650 Hz: 1, 1,850 Hz: 0)

- Probing/Ranging (Phase 2) Examines the line characteristics and sets the parameters for the modulation related items such as the modulating speed.

Transmitter

| Signal name            | Abbreviation | Function                                                                                                    | Remarks                                                                              |
|------------------------|--------------|----------------------------------------------------------------------------------------------------|--------------------------------------------------------------------------------------|
| INFO sequence          | INF00c       | Informs the modem<br>capabilities of the modulating<br>speed and frequency<br>transmission capability (two<br>frequency bands (high and<br>low) used to examine the line<br>characteristics), and requests<br>for adjusting. | Transmission rate: 600 bps                                                           |
| Tone B                 | В            | Performs synchronization                                                                                                    | $\overline{B}$ is a signal that shifts the phase B 180°.                             |
| Tone $\overline{B}$    | B            | between the modems by<br>means of a 1200 Hz tone<br>signal.                                                                                                    |                                                                                      |
| Line probing signal L1 | L1           | Sends a tone signal to                                                                                                    | Probing is to examine the line                                                       |
| Line probing signal L2 | L2           | analyze the line<br>characteristics by probing.                                                                                                    | characteristics.<br>Tone signal between 150<br>Hz and 3,750 Hz in units of<br>150 Hz |

### Receiver

| Signal name         | Abbreviation | Function                                                                                                    | Remarks                                    |
|---------------------|--------------|----------------------------------------------------------------------------------------------------|--------------------------------------------|
| INFO sequence       | INFO0a       | Informs the modem capability<br>such as the modulating speed<br>and frequency transmission<br>capability.                                                                                | Transmission rate: 600 bps                 |
| Tone A              | А            | Sends a 2400 Hz tone signal                                                                                                    | $\overline{A}$ is a signal that shifts the |
| Tone $\overline{A}$ | Ā            | to perform synchronization between the modems.                                                                                                    | phase A 180°.                              |
| INFO sequence       | INFO0h       | Based on the analysis of the<br>line probing signal sent from<br>the transmitter, it informs the<br>pre-emphasis filter and<br>modulating speed to be used<br>for the data transmission. | Transmission rate: 600 bps                 |

GD-1370 DIALING/COMMUNICATION CONTROL - Equalizer and echo canceller training (Phase 3) Training (adjustment) is performed according to the parameters set in the phase 2 to optimize the filters such as an equalizer.

Transmitter

| Signal name | Abbreviation | Function                                                  | Remarks                                |
|-------------|--------------|-----------------------------------------------------------|----------------------------------------|
| S signal    | S            | Short training                                            | $\overline{S}$ is a signal made as the |
| S signal    | S            |                                                           | result of phase transition of S.       |
| PP signal   | PP           | Used by the modem of the receiver to train the equalizer. |                                        |
| TRN signal  | TRN          | Used by the receiver to determine the transmission rate.  |                                        |

- Final training (Phase 4)

The settings such as the maximum value for the data rate, selection of the trellis encoder, and data rate which can be supported are made in this phase.

Transmitter/receiver

| Signal name          | Abbreviation | Function                                                                                                    | Remarks                              |
|----------------------|--------------|----------------------------------------------------------------------------------------------------|--------------------------------------|
| PPh signal           | PPh          | Used by the modem of the other side to train the equalizer.                                                                                    |                                      |
| ALT signal           | ALT          | -                                                                                                    |                                      |
| Modulation parameter | MPh          | Informs the parameters used<br>for the image transmission<br>such as maximum data signal<br>rate and type of the trellis<br>coding/pre-coding. |                                      |
| E sequence           | E            | -                                                                                                    | 20 bit sequence of "1"s in<br>binary |
#### - Control channel The conventional T.30 procedure is performed. The transmission rate is 1200 bps.

Transmitter

| Signal name                        | Abbreviation | Function                                                                                                    | Remarks                   |
|------------------------------------|--------------|----------------------------------------------------------------------------------------------------|---------------------------|
| Flag                               | flags        | Maintains the synchronization.                                                                                                    | 7E (H)                    |
| Non-standard facilities<br>setting | NSS          | Receives an NSF sent from<br>the receiver. It selects the<br>available mode from the<br>received NSF, and specifies<br>the mode for the reception. |                           |
| Transmitting Subscriber<br>ID      | TSI          | Informs the telephone number of the transmitter.                                                                                                   |                           |
| Digital Command Signal             | DCS          | Specifies the mode that can be used for the communication.                                                                                         |                           |
| -                                  | 1            | Declares to switch to the high-<br>speed procedure.                                                                                                | "1" is sent continuously. |

#### Receiver

| Signal name                   | Abbreviation | Function                                                                                                    | Remarks |
|-------------------------------|--------------|----------------------------------------------------------------------------------------------------|---------|
| Non-Standard Facilities       | NSF          | Informs the presence of the facilities other than those recommended by ITU-T, abbreviated user names, and manufacturer codes, etc. |         |
| Called Subscriber ID          | CSI          | Informs the telephone number of the receiver.                                                                                      |         |
| Digital Identification Signal | DIS          | Informs the standard facilities recommended by ITU-T.                                                                              |         |
| Flag                          | flags        | Maintains the synchronization.                                                                                                    | 7E (H)  |
| Confirmation for<br>Reception | CFR          | Informs that the training of the<br>modem is completed, and the<br>receiver is ready to receive<br>the image signal.               |         |

#### **Remarks:**

In the control channel, the frequency of the signals to be sent is different between the transmission and reception. The signal echoed back has never been misidentified as a signal sent from the other side. Therefore, this channel is not influenced by signals echoed back.

- Primary channel

The training is performed according to the parameters set in the phase 4. The transmission rate is 1200 bps.

Transmitter

| Signal name | Abbreviation | Function                                                              | Remarks                                                          |
|-------------|--------------|-----------------------------------------------------------------------|------------------------------------------------------------------|
| S signal    | S            | Short training                                                        | $\overline{S}$ is a signal that makes a transition from phase S. |
| S signal    | S            |                                                                       |                                                                  |
| PP signal   | PP           | Used by the modem of the receiver to train the equalizer.             |                                                                  |
| B1 sequence | B1           | Scrambled data frame to be sent when the startup process is completed |                                                                  |

- Image data

Image data are sent.

Transmitter

| Signal name | Abbreviation | Function           | Remarks                        |
|-------------|--------------|--------------------|--------------------------------|
| Image data  | Image data   | Encoded image data |                                |
| -           | Turn off     | -                  | Scrambled 1 is sent for 35 ms. |

#### - Communication end procedure This procedure is to terminate the communication. The transmission rate is 1,200 bps.

#### Transmitter

| Signal name             | Abbreviation | Function                                   | Remarks |
|-------------------------|--------------|--------------------------------------------|---------|
| Sh signal               | Sh           | Short training                             |         |
| Sh signal               | Sh           |                                            |         |
| ALT signal              | ALT          | -                                          |         |
| E sequence              | E            | -                                          |         |
| End of procedure signal | PPS-EOP      | The transmission of one page is completed. |         |
| Flag                    | flags        | Maintains the synchronization.             | 7E (H)  |
| Disconnection signal    | DCN          | Informs to disconnect the line.            |         |

#### Receiver

| Signal name          | Abbreviation | Function                                                                                                    | Remarks |
|----------------------|--------------|----------------------------------------------------------------------------------------------------|---------|
| Sh signal            | Sh           | Short training                                                                                                    |         |
| Sh signal            | Sh           |                                                                                                    |         |
| ALT signal           | ALT          | -                                                                                                    |         |
| E sequence           | E            | -                                                                                                    |         |
| Flag                 | flags        | Maintains the synchronization.                                                                                     | 7E (H)  |
| Message confirmation | MCF          | Indicates that the image<br>signal is received normally,<br>and the receiver is ready to<br>receive the next page. |         |

#### 3. Example of protocol

The signals shaded in the following figure are the most important signals in the procedure.

- Late start

The receiver cannot detect the CM signal while it is sending the ANSam signal. Therefore, it sends the DIS signal to inform the availability of V.8 support. The transmitter sends the CI signal that causes the receiver to send another ANSam signal which makes the receiver move to the V.8 procedure.

| Trai          | nsmitter                          | Receiv                                     | ver      |
|---------------|-----------------------------------|--------------------------------------------|----------|
| (DIS<br>be re | CNG<br>cannot<br>cognized)<br>CNG | ← Lin<br>ANSam<br>NSF<br>CSI<br>DIS<br>NSF | e closed |
|               |                                   | DIS                                        |          |
|               | CI                                |                                            | 1        |
|               |                                   | ANSam                                      |          |
|               | CM<br>CJ                          | JM                                         |          |
|               |                                   |                                            | 1        |

Fig. 3-9

- Multi-page sequence

In the same manner as the T.30 procedure, the transmitter sends the PPS-MPS signal after sending the image data. The receiver sends the MCF signal and moves to the next page transmission.

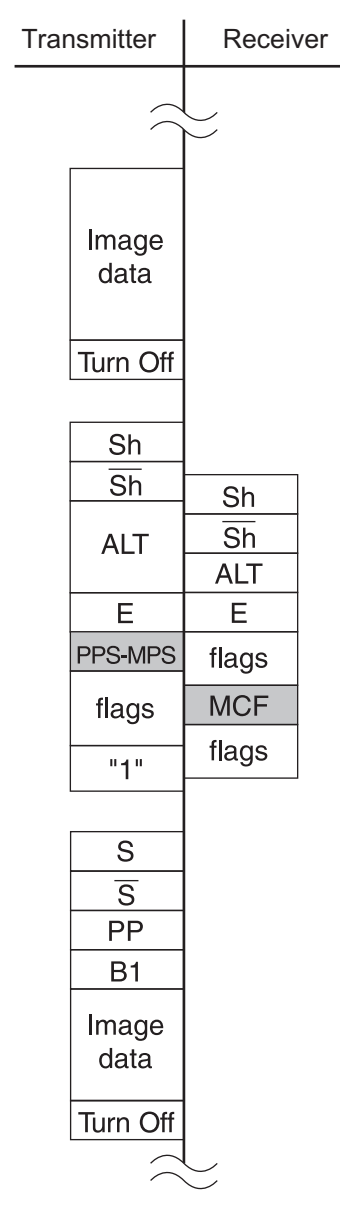

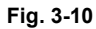

- Mode change

The transmitter and receiver send the PPS-EOM signal and the MCF signal respectively. Then the receiver and transmitter send the DIS signal and the DCS signal respectively to change the mode.

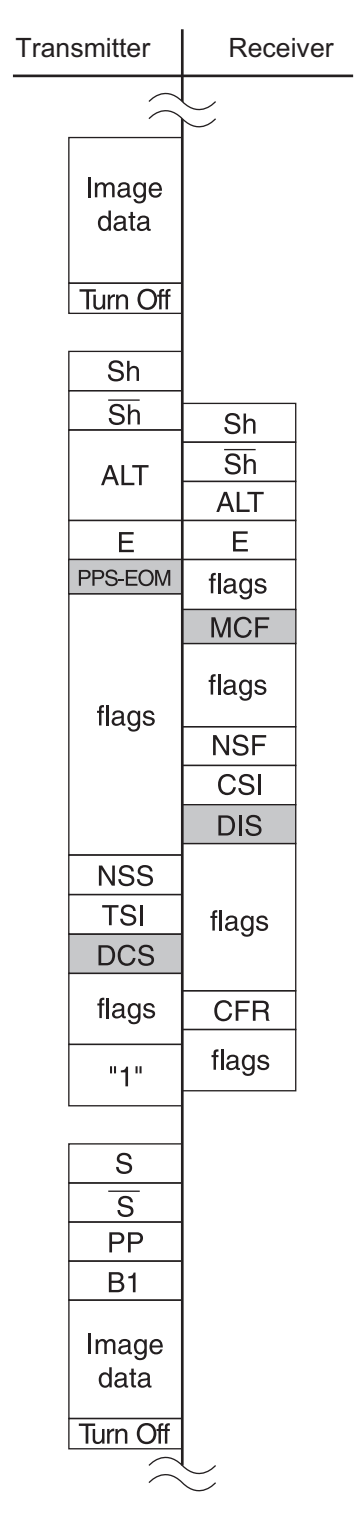

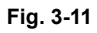

- Change of the image transmission speed by the receiver The receiver sends the PPh signal responding to the Sh signal sent from the transmitter. Then, the image transmission speed is determined according to the MPh sequence sent from the both modems.

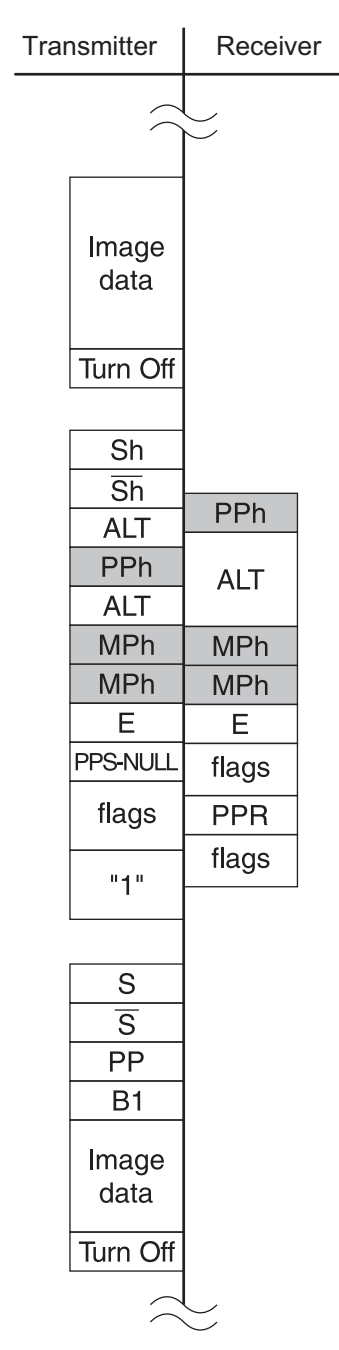

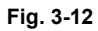

- Change of the image transmission speed by the transmitter The transmitter sends the PPh signal after sending the image data. The receiver returns the PPh signal. Then, the image transmission speed is determined according to the MPh sequence sent from the both modems.

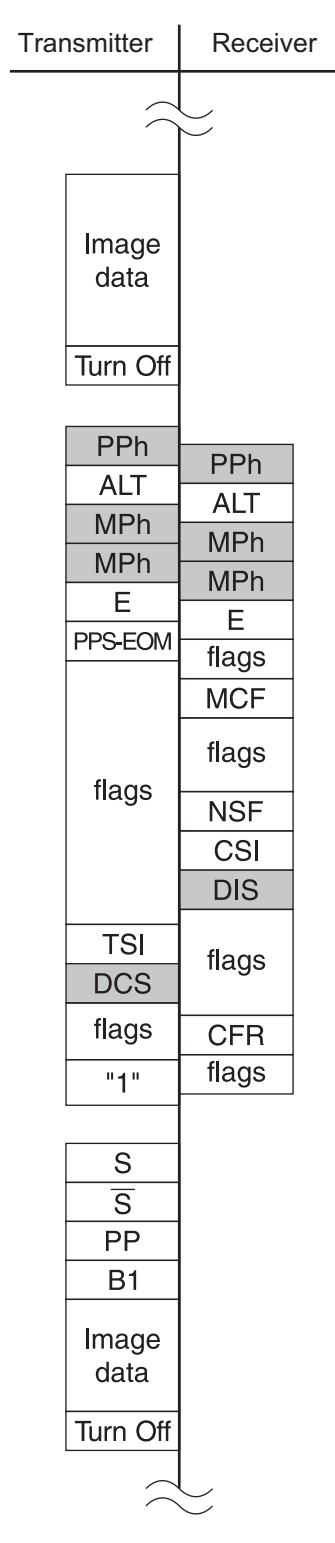

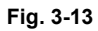

## 4. INSTALLATION

## 4.1 Explanation to the Users

After installing the fax board, explain the following items to the users using the Operator's Manual. In the case of the items with an \* mark, actually demonstrate the operation.

Items to be explained

- Switches and control panel
  - Outline of the control panel (FAX functions)
  - After power is turned OFF, image data are kept in HDD.
- · How to set originals
  - Acceptable original size and scanning width
  - How to insert originals:
  - An original with multiple pages placed on the DF is scanned from the top.
  - Unacceptable originals
  - How to set the mode (image quality) and density (contrast)
- Transmission method
  - Manual transmission
  - Monitor dialing
  - Direct dialing (with the digital keys)
  - Phone book dialing
  - Delayed transmission
  - Multi transmission
  - Redialing
- Recording paper size
  - Recording paper size
  - How to change the recording paper size
- Automatic/manual reception
  - How to switch the automatic and manual reception
  - How the machine works and how to operate it when a fax is received in these modes
- Other functions
  - Memory reception (with the power kept ON)
  - How to set the power saving mode
- Polling
  - Polling operation
  - How to operate the polling reception and transmission
  - How the multi-polling reception works and how to operate it
- How to register addresses
  - How to register new addresses in the Phone book
  - How to correct and erase the contents of the Phone book
  - Group registration in the phone book for the multi-transmission or multi-polling
- How to output lists
  - How to output Transmission journal and Reception journal

## 5. ERROR CODES

## 5.1 Transmission/Reception Journal

The transmission journal is shown below. The status code list is available in the following page. For the error code list, refer to "8.2.10 Fax error" of the Service Manual of the equipment. The reception journal is output in the same form.

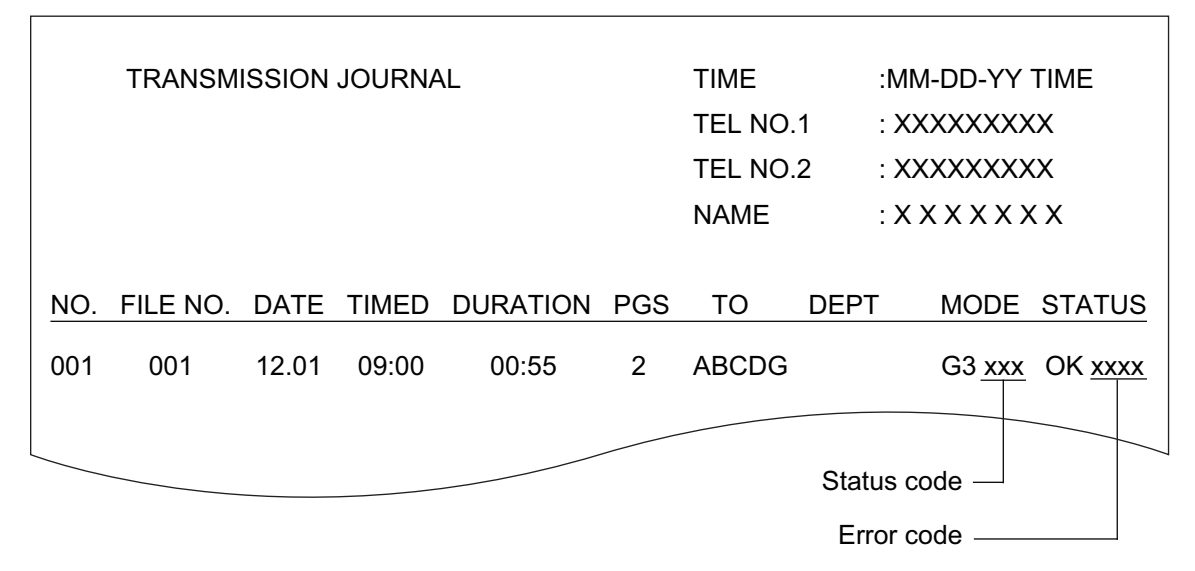

Fig.5-1

#### 5.2 **Status Code List**

| Mode | Transmission speed | Resolution | Encoding system |
|------|--------------------|------------|-----------------|
| 0    | 2400               | 8 x 3.85   | MH              |
| 1    | 4800               | 8 x 7.7    | MR              |
| 2    | 7200               | 8 x 15.4   | MMR             |
| 3    | 9600               |            | JBIG            |
| 4    | 12000              | 16 x 15.4  |                 |
| 5    | 14400              |            |                 |
| 6    | V.34               |            |                 |
| 7    |                    |            |                 |
| 8    |                    | 300 x 300  |                 |
| 9    |                    |            |                 |
| А    |                    |            |                 |
| В    |                    |            |                 |
| С    |                    |            |                 |
| D    |                    |            |                 |
| E    |                    |            |                 |
| F    |                    |            |                 |

[Example of the indication of a status code]

522

MMR (encoding system)
 8 x 15.4 (resolution)
 14400 (transmission speed)

For the combination of 14400 bps, 8 x 15.4 and MMR, as shown above, a status of "522" is indicated.

## 6. SELF-DIAGNOSIS MODE

The fax functions can be adjusted or set by means of [FS menu].

#### Adjustment and function setting

The fax functions can be adjusted or set by means of [05 Adjustment Mode] or [13 FAX Function Mode] in [FS menu]. For details, see the "Self-diagnostic codes table".

Refer to the "Self-diagnostic code list" (separate document) about how to enter the code.

## 7. TROUBLESHOOTING

## 7.1 Screening Over Telephone

Most problems end users inquire are the results of the following. Therefore, ask the nature of the trouble (in detail) first to seek the cause.

- Simple misoperation A trouble caused by a simple misoperation can be solved by the user alone with appropriate instructions through the telephone.
- A failure with the telephone line The machine condition can be checked by the user's operating sending/receiving documents to/ from another facsimile.
- A failure with the recipient's machine The recipient's machine condition can be checked by the user's operating sending/receiving documents by using another machine.

Also, by verifying the error message in the LCD or the error code on the Journal with the user, the nature of the trouble can be confirmed. Whenever it can be obtained from the user, respond on the telephone by tracing the III P. 7-3 "7.3 Recommend Flow Chart for Telephone Screening".

## 7.2 Recommend Flow Chart for Field Service

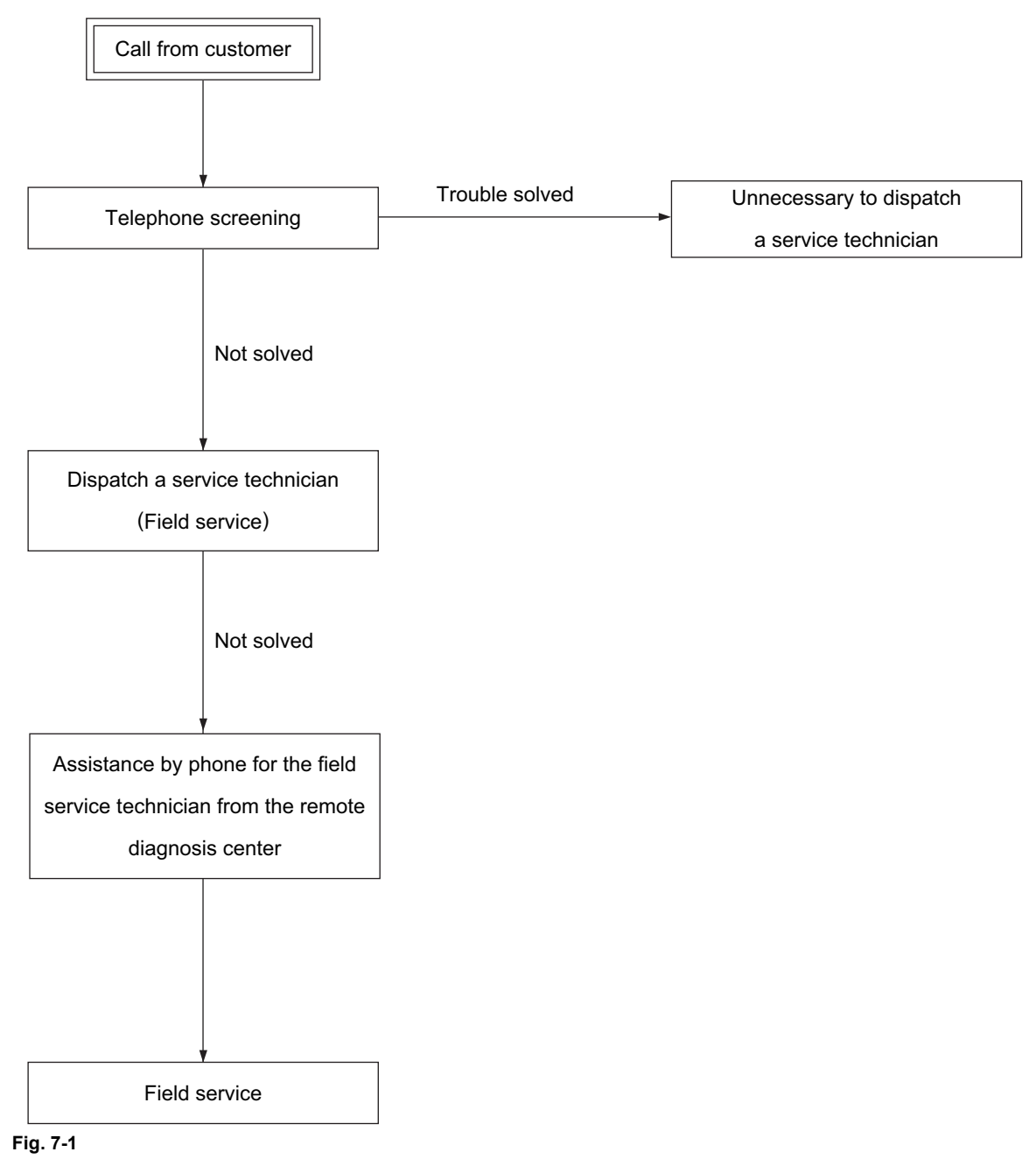

## 7.3 Recommend Flow Chart for Telephone Screening

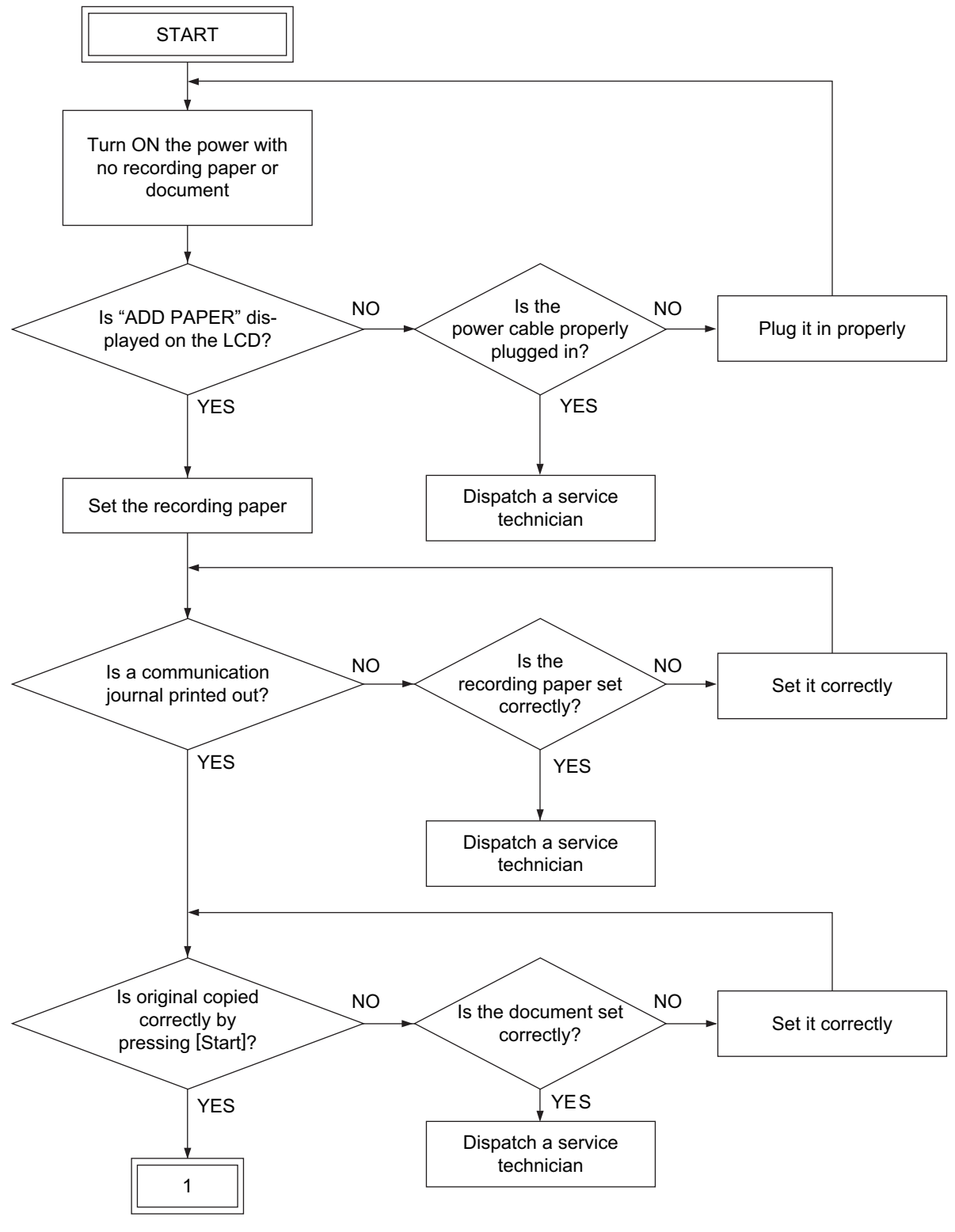

Fig. 7-2

7

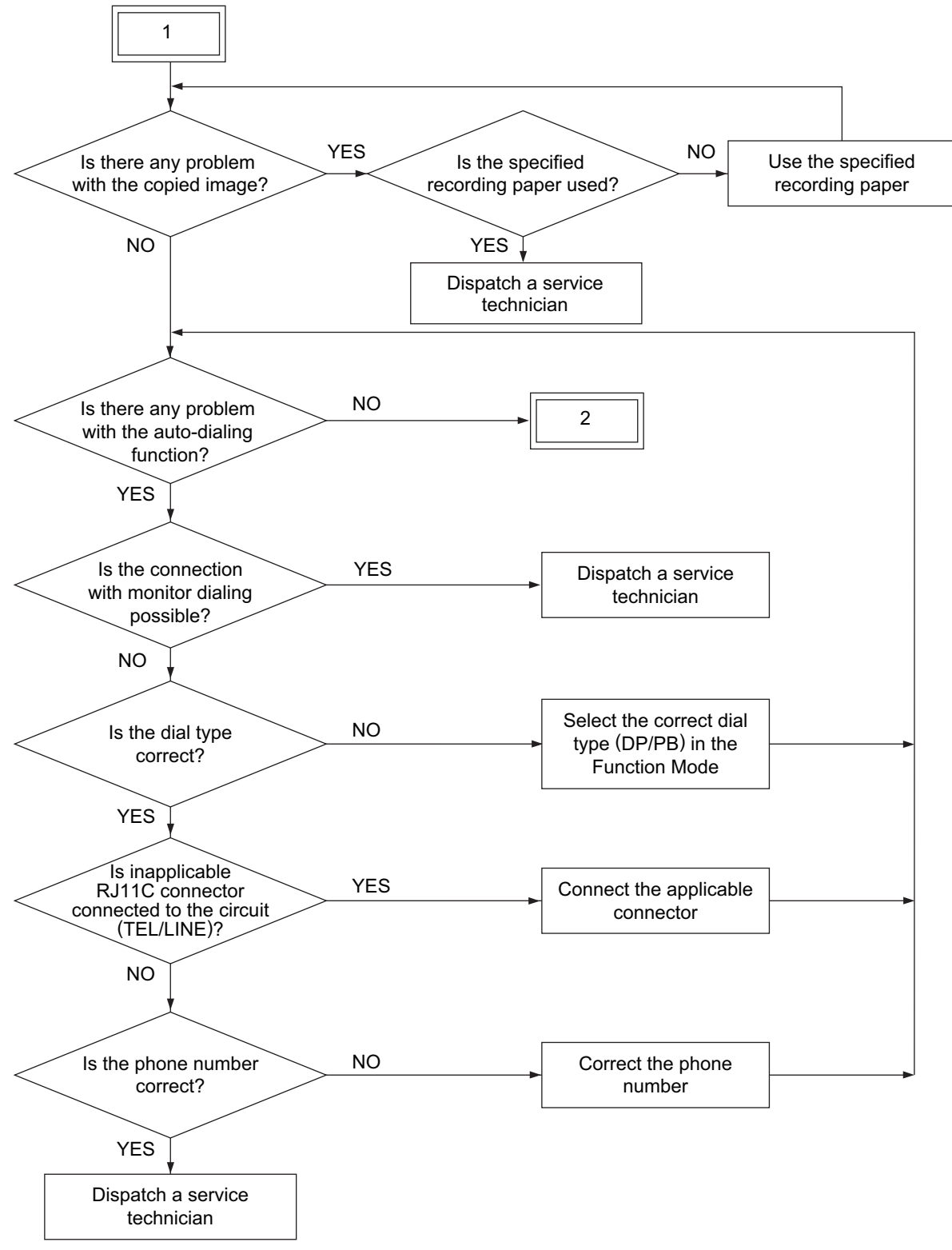

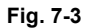

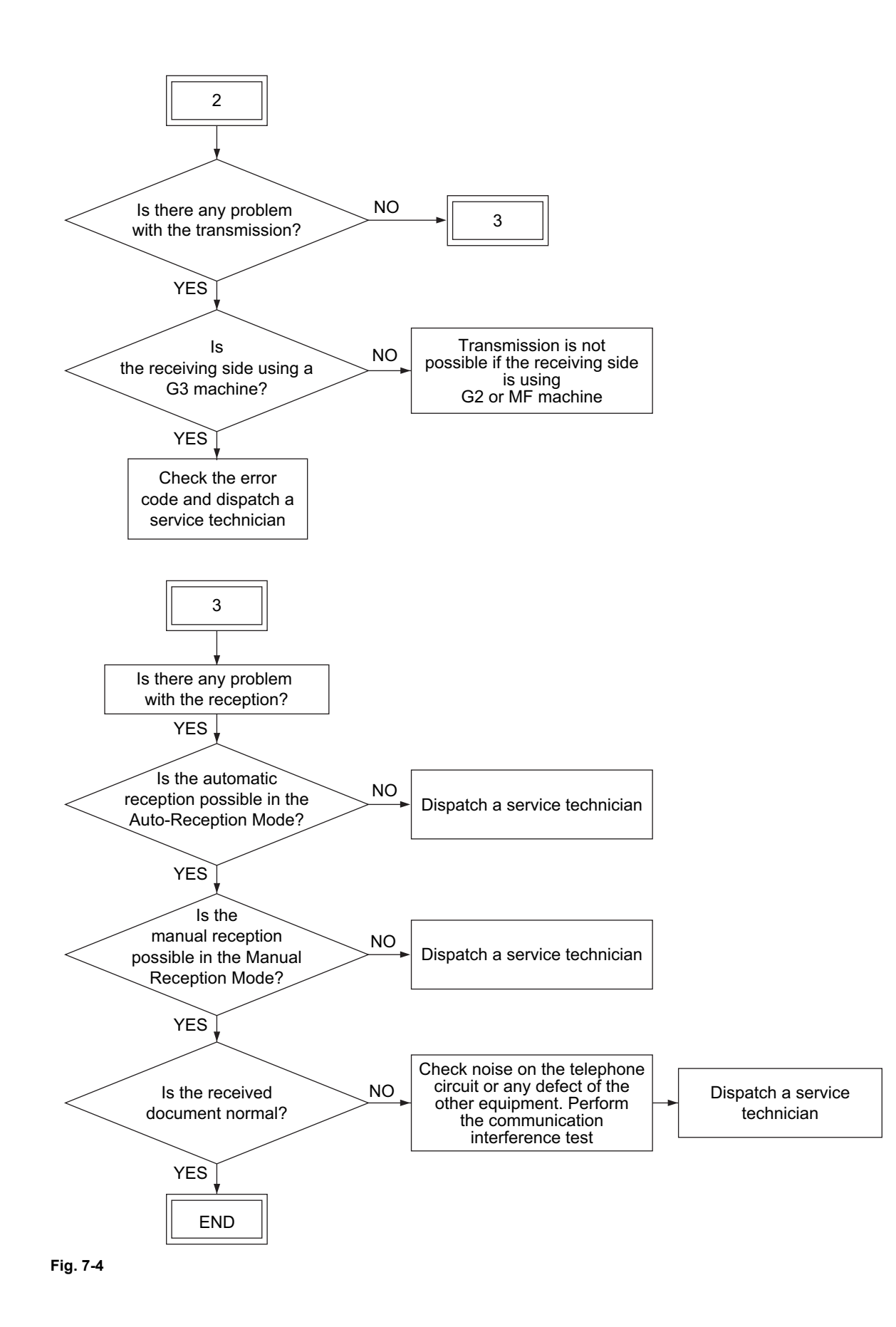

## 7.4 Error Analysis Flow

## 7.4.1 Self-diagnosis function

Service technicians can figure out the contents of the error with the following information:

- 1. Display on the LCD
- 2. Error code on the transmission/reception journal

## 7.4.2 Precautions for the error analysis

Service technicians should make backup data of the address book before starting the diagnosis of the equipment. In addition, they should output the Function list by placing recording paper. Confirm that no received data are stored in the memory by checking the Memory RX LED or the Reservation list.

Before starting the diagnosis, turn OFF the power and check the following items.

- Confirm that the power cable is properly plugged in.
- · Confirm that all connectors are securely connected.

Pay full attention to avoiding an electric shock at the power section and a short circuit of the conductor pattern on the board when servicing with the power cable connected to the outlet while the cover is taken off.

When the error analysis is finished, check the following items.

- · Confirm that the connectors are surely connected and the screws are tightened securely.
- The equipment is performed properly at the communication test.

#### Notes:

- Before replacing the parts, confirm that there is no data to be transmitted or no received document in the memory. Then turn OFF the power and unplug the power cable.
- Do not touch the terminal of the connectors. Otherwise, a poor connection may be caused.

## 7.5 Fault Analysis

## 7.5.1 Power-ON is not possible

- 1. Check if the power cable is plugged into an appropriate outlet (of the correct voltage).
- 2. Check if the rated voltages are being output from the switching power supply. When the measured voltage is not the rated value, replace the switching power supply.
- 3. Check if each connector between the DSP board and the SYS board is disconnected.
- 4. Check if each connector between the SYS board and the power supply unit is disconnected.
- 5. Check if each connector pin is removed or the harness is broken.
- 6. Check if any conductor pattern on the power supply unit and SYS board is open circuited or short circuited.
- 7. Replace the DSP board.
- 8. Replace the SYS board.

## 7.5.2 Original transport error for the RADF or DSDF

If an original is misfed in its transport path, remove it. If this error occurs frequently, refer to the troubleshooting of the Service Manual for the equipment.

#### 7.5.3 Recording paper transport error

If a recording paper is misfed in its transport path, remove it. If this error occurs frequently, refer to the troubleshooting of the Service Manual for the equipment.

#### 7.5.4 Image trouble

Check the image and refer to the troubleshooting of the Service Manual for the equipment.

## 7.5.5 Communication error

Perform communication over again when an error occurs since it may be a cause of the bad condition of a particular phone line at communication. If communication errors occur too many times, prepare another (operational) fax board and check the communication condition among those three fax boards, thus analyzing the troubles.

A communication error occurs between A and B.

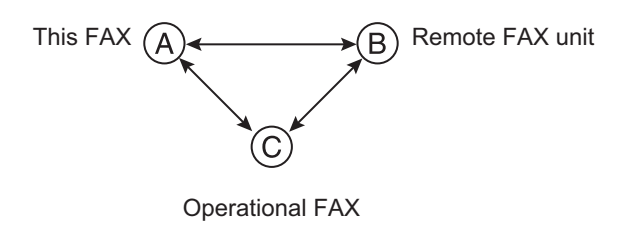

Fig. 7-5

- 1. If normal communications are possible between A and C, and the communication trouble occurs B and C, it can be assumed that FAX B is malfunctioning.
- If normal communications are possible between B and C, and the communication trouble occurs A and C, it can be assumed that FAX A is malfunctioning. Therefore, adjust the transmission attenuator value (FS-13-325, FS-13-430).
- 3. If normal communications are possible between A and C and between B and C, it can be assumed that there is a problem in the line between A and B.

## 7.5.6 Noise is heard when monitor dialing transmission

When monitor dialing transmission by using an external telephone is attempted, a noise sometimes is heard from the speaker. If this has occurred due to the condition of the line, the noise will be able to be prevented by changing the address of the line and the setting of the data.

#### Notes:

Confirm that the version of the fax firmware is the latest one.

- 1. Enter into the FS-FAX-19 RAM EDIT MODE.
- 2. Select the line of which the noise has occurred.
- 3. Press [Address]. Enter "5600" and press [OK].
- 4. Press [Data]. Enter "0AF1" and press [OK].
- 5. Press [Set].
- 6. Press [Write].
- 7. Press [OK] on the confirmation pop-up screen.
- 8. Restart the MFP and confirm that the noise cannot be heard. If the noise is still heard, change the value to "0A71" to be entered into [Data].

#### Notes:

- If a problem, such as the disabling of the communication, has occurred due to the entry of a different value from that for this procedure into [Address] or [Data], correct the setting value by reattempting this.
- If the noise cannot be stopped by means of this procedure, replace the fax board of the line from which the noise has occurred.

## 7.6 Lists Required for a Problem in the Field

When a fax-related problem occurs, output all lists by means of [12 FAX LIST PRINT MODE] in [FS menu]. For details, refer to the Service Manual for the equipment.

It is not necessary to output these lists immediately after the problem has occurred, but they must be prepared for any kind of problems regarding the fax operation.

#### [Precaution]

Disconnect the telephone line to stop the communication when a problem occurs.

The only last communication is reported on the protocol trace list. Therefore, if the telephone line is not disconnected immediately after the problem has occurred, next communication might come in and be printed out instead of the communication in question.

Do not turn OFF the power before printing the protocol trace list and memory dump list. Otherwise, the information will be lost.

## 7.6.1 Fax list print mode

For details about the list print method, refer to the Service Manual for the models with the fax unit installed.

#### [1] Protocol trace list (Line 1 and Line 2)

Fax protocols for the latest one communication can be obtained. (The figure below is for the Line 1. The difference in the format between the Line 1 and the Line 2 is just "LINE X" which is added to the end of the list title.)

|      | PROTO  | COL TRACE   | LIST (LINE 1)        | ROM VER          | xxxx    | XX /XXXXXX  |
|------|--------|-------------|----------------------|------------------|---------|-------------|
|      |        |             |                      | TIME             | : MM-D  | D-YY HH:MM  |
|      |        |             |                      | FAX NO.1         | : XXXX  | XXXXX       |
|      |        |             |                      | FAX NO.2         | : XXXX  | XXXXX       |
|      |        |             |                      | IP FAX NO.       | : XXXX  | XXXXX       |
|      |        |             |                      | NAME             | : XXXX  | XXX         |
| TIME | S/R    | FCF DATA    | FIF DATA             |                  |         | ASCII       |
|      |        |             | Start Time 'YY-MM-DD | HH:MM:SS         |         |             |
| 01bf | R      | V8          |                      |                  |         |             |
| 0307 | S      | NSF         | 00009000000          |                  |         |             |
| 0307 | S      | CSI         | 20202020202020202B   | 3831203939392038 | 8383838 | +81 999 888 |
| 0307 | S      | DIS         | 00000100 01000011 01 | 1011111 00100011 |         | C_#         |
|      |        |             | 00000001 11101011 11 | 1000001 00000001 |         |             |
| 0075 | -      | NOO         | 00000001 00000100    |                  |         |             |
|      | R<br>R | NSS<br>_TSI | 00009000000          |                  |         |             |

#### Fig. 7-6

| ltem     | Contents                                                                                                    |
|----------|----------------------------------------------------------------------------------------------------|
| TIME     | The elapsed time from the start of the communication is displayed in hexadecimal notation. (Unit: 10 msec.)                                                                                                    |
| S/R      | The symbol of various signals is displayed.<br>S: Transmission signal<br>R: Reception signal                                                                                                    |
| FCF DATA | The FCF command is displayed. (FCF: Facsimile Control Field)                                                                                                    |
| FIF DATA | The content of data including FIF is displayed in the HEX, BIN or TEL format. (FIF: Facsimile Information Field) The TEL format is displayed in ASCII (hexadecimal) with right justification.<br>The first line of FIF DATA displays the communication start time. |
| ASCII    | FIF converted into ASCII code is displayed.                                                                                                    |

## [2] Error count list (Line1 and Line 2)

The fax communication error history list can be obtained. The occurrence status of a particular error can be checked. (The figure below is for the Line 1. The difference in the format between the Line 1 and the Line 2 is just "LINE X" which is added to the end of the list title.)

| ERROR COUNTER LIST (LINE 1) | ROM VER                                            | XXX-XXX /XXX-XXX                                                            |
|-----------------------------|----------------------------------------------------|-----------------------------------------------------------------------------|
|                             | TIME<br>FAX NO.1<br>FAX NO.2<br>IP FAX NO.<br>NAME | : MM-DD-YY HH:MM<br>: XXXXXXXXX<br>: XXXXXXXXX<br>: XXXXXXXXX<br>: XXXXXXXX |
| TRANSMISSION STATUS         | COUNTER                                            |                                                                             |
| 0000                        | 26/28                                              |                                                                             |
| 0012                        | 0/28                                               |                                                                             |
| 0013                        | 0/28                                               |                                                                             |
| 0020                        | 1/28                                               |                                                                             |
| 0030                        | 0/28                                               |                                                                             |
| 0033                        | 0/28                                               |                                                                             |

#### Fig. 7-7

| Item                        | Contents                                                                                                    |
|-----------------------------|----------------------------------------------------------------------------------------------------|
| TRANSMISSION (or RECEPTION) | The communication status is displayed in TRANSMISSION or RECEPTION.                                                                      |
| STATUS                      | All the fax related error codes occurring at transmission or reception are displayed irrespective of whether an error actually occurred. |
| COUNTER                     | Against the error codes displayed in STATUS, the count of the number of errors occurring at transmission or reception is displayed.      |

#### [3] Function List for Maintenance

The settings for the Self-Diagnosis Mode (13) can be output.

| FUNCTION LIST FOR MAINTENANCE |         |      | ROM VER | 2                                          | XXX-XXX /                                        | XXX-XXX                                                          |      |
|-------------------------------|---------|------|---------|--------------------------------------------|--------------------------------------------------|------------------------------------------------------------------|------|
|                               |         |      |         | TIME<br>TEL NO<br>TEL NO<br>IP FAX<br>NAME | : MM<br>0.1 : XX<br>0.2 : XX<br>NO. : XX<br>: XX | 1-DD-YY HI<br>XXXXXXX<br>XXXXXXX<br>XXXXXXX<br>XXXXXXX<br>XXXXXX | H:MM |
| CODE                          | DATA    | CODE | DATA    | CODE                                       | DATA                                             | CODE                                                             | DATA |
| 116<br>303                    | 1<br>15 | 505  | 1       | 707                                        | 2                                                |                                                                  |      |
|                               |         |      |         |                                            |                                                  |                                                                  |      |

#### Fig. 7-8

| Item | Contents                                                 |
|------|----------------------------------------------------------|
| CODE | The number of the Self-Diagnosis Mode (13) is displayed. |
| DATA | The setting contents are displayed in the values.        |

## 7.7 Other Information Required for Error Analysis

The following information is also needed to analyze the malfunction (especially a communication error).

- 1. Check the circles below if they are applicable.
  - Cleared by turning ON/OFF the power.
  - Cleared by performing [FS-11 FAX CLEAR MODE] [Custom Initialize] [Clear Data].

#### Notes:

The image data and the job being performed are erased by this operation (including printer data other than FAX data).

- Cleared by replacing the board.
- Not cleared.

#### 2. Occurrence frequency

- Frequently (occurring daily or always)
- Sometimes (about once a week)
- Only once
- 3. When a communication error has occurred, turn ON the circuit monitor for the line 1 or 2 by performing FS-13-338, and check the condition of the fax communication with the tone from the speaker.

#### Notes:

Change the value of FS-13-338 to "0" to turn OFF the circuit monitoring function after the checking is finished.

- Signals from the transmitter and that from the receiver clash.  $\rightarrow$  Check the model name of the other side machine.
- Noise has occurred on the circuit.
  → Ask the telephone (or telecommunications) company if the line condition is normal.
- Busy tone is heard from the other side machine during the communication. → Ask by phone if the other side machine has any problem. If it does not, check its model name.
- Others (describe condition):

#### 4. Condition of the equipment when the problem occurred

- Display

Which one is being displayed on the LCD?

| Home screen             | Copying operation screen | Fax operation screen  | Printing operation screen |
|-------------------------|--------------------------|-----------------------|---------------------------|
| Energy saver screen     |                          |                       |                           |
| Describe the items dis  | played on the LCD in o   | detail:               |                           |
| What is the LEDs' state | us?                      |                       |                           |
| MEMORY RX lamp: C       | DN .                     |                       |                           |
| MAIN POWER lamp:        | ON                       |                       |                           |
| Condition of the equipr | ment                     |                       |                           |
| 1st drawer (size =      | ) No paper Paper         | present               |                           |
| 2nd drawer (size =      | ) No paper Paper         | present               | <u>ог</u>                 |
| 4th drawer (size =      | ) Not installed No       | paper Paper present L | SF<br>CF                  |
|                         | ,                        |                       |                           |

7

- RADF/DSDF status (This information is needed for transmission error.)
  Originals have all exited.
  Abnormal (original misfeeding, etc.)
  Others (be as specific as possible):
- Communication conditions and status Transmission error

Reception error

ECM mode

G3 mode

Image errors such as stream image or interrupted image occur in the G3 mode when the noise occurs on the line. These are liable to occur since the line condition differs depending on each communication.

If the error still persists even though the data are resent, this can sometimes be decreased by reducing the transmission speed of the sender's side.

Communication cannot be made with a particular number. (Information of the other side machine:

If the communication is impossible with a particular number, it is considered that the other side machine has broken down or has been busy (there is no response) because the recording paper has run out and the memory is full.

Check the condition of the other side machine. If there is no problem with the machine, check the model name since there is a possibility that particular model has caused the problem.

| Original size =               | A3, B4, A4, B5, A5, LD, 0 | COMP, LG, LT, ST        |                         |
|-------------------------------|---------------------------|-------------------------|-------------------------|
| Received                      |                           |                         |                         |
| document size =               | A3, B4, A4, B5, A5, LD, 0 | COMP, LG, LT, ST        |                         |
| Resolution =                  | NORMAL (8 x 3.85)         | FINE (8 x 7.7)          | U-FINE (16 or 8 x 15.4) |
| Total number of sheets of the |                           |                         |                         |
| communication =               | Error has occurred in the | st/nd/rd/th sheet out o | of sheets.              |

Condition of the circuit connection

Connected directly with the public telephone circuit

Connected via a local exchange device or the main equipment  $\rightarrow$  Is any other device connected besides this equipment and an external telephone?  $\rightarrow$  Does the ring tone sound normally (rings for 1 second and stops for 2 seconds)? (If it is not normal, reception may not be started.)

Circuit switching device

 $\rightarrow$  Are the circuit settings (DP, PB) of the circuit switching device the same as those for this board?

Connection via an ISDN circuit terminal adapter

 $\rightarrow$  Is the line number of the terminal adapter correct? Is it the same number as that for the fax assigned to another terminal such as a data modem?

 $\rightarrow$  Does the noise from the terminal adapter affect the line? (Connect the TA with your machine and ground it to check.)

| Configuration                                                                                             |
|----------------------------------------------------------------------------------------------------|
| (Illustrate the units connected to your machine such as the telephone lines, exchange system, telephones, |
| modems, etc.)                                                                                             |

 Settings of the Auto Power Save and Auto Shut Off FS-08-9110 (Auto-clear timer setting) = FS-08-9111 (Auto power save mode timer setting) = FS-08-9112 (Auto Shut Off timer setting (Sleep mode)) =

## 8. PRECAUTIONS FOR INSTALLATION OF FAX BOARD

## 8.1 When Replacing the Fax Board

When two lines are installed, be sure to handle line 1 and 2 correctly.

- Line1: LED "OFF"
- Line2: LED "ON"

## 8.2 After Replacing the Fax Board

Be sure to perform memory initialization and destination setting.

Procedure

- [FS-11 FAX CLEAR MODE-SETUP FAX] Select a destination [OK] [OK]
- \* An equipment will reboot.

## 9. FIRMWARE UPDATING

The firmware of this fax board can be updated by [49 Firmware update mode] in [HS menu]. For details of the updating, refer to the Service Manual for the equipment.

9

## **REVISION RECORD**

#### Ver02

| Ver01<2020.03.16>                                                 |                                     |  |
|-------------------------------------------------------------------|-------------------------------------|--|
| Page                                                              | Contents                            |  |
| Trademarks                                                        | The description has been deleted.   |  |
| GENERAL<br>PRECAUTIONS<br>REGARDING THE<br>SERVICE FOR<br>GD-1370 | The description has been changed.   |  |
| 1-1                                                               | The description has been added.     |  |
| 1-2                                                               | The description has been deleted.   |  |
| 1-3                                                               | The description has been deleted.   |  |
| 1-4                                                               | The description has been deleted.   |  |
| 4-1                                                               | The description has been changed.   |  |
| 5-2                                                               | The description has been deleted.   |  |
| 7-9                                                               | The description has been corrected. |  |
| 7-11                                                              | The description has been corrected. |  |

#### Ver01

| Ver01<2017.07.14>                                                 |                                     |  |  |
|-------------------------------------------------------------------|-------------------------------------|--|--|
| Page                                                              | Contents                            |  |  |
| Trademarks                                                        | The description has been deleted.   |  |  |
| GENERAL<br>PRECAUTIONS<br>REGARDING THE<br>SERVICE FOR<br>GD-1370 | The description has been deleted.   |  |  |
| 1-5                                                               | The description has been deleted.   |  |  |
| 1-6                                                               | The description has been deleted.   |  |  |
| 2-3                                                               | The description has been corrected. |  |  |
| 2-8                                                               | The description has been deleted.   |  |  |
| 3-9                                                               | The description has been corrected. |  |  |
| 3-10                                                              | The description has been corrected. |  |  |
| 3-11                                                              | The description has been corrected. |  |  |
| 3-12                                                              | The description has been corrected. |  |  |
| 3-25                                                              | The description has been changed.   |  |  |
| 5-1                                                               | The description has been changed.   |  |  |
| 5-4                                                               | The description has been added.     |  |  |
| 7-8                                                               | The description has been added.     |  |  |
| 7-9                                                               | The description has been changed.   |  |  |

#### Ver00

| Ver00<2016.03.11> |                 |  |  |
|-------------------|-----------------|--|--|
| Page              | Contents        |  |  |
| All               | Initial release |  |  |

# TOSHIBA

## **Toshiba Tec Corporation**

1-11-1, OSAKI, SHINAGAWA-KU, TOKYO, 141-8562, JAPAN